# **CALPADS** for LEA Directors

November 8, 2021

# Overview

- What is CALPADS?
- What is CALPADS used for?
- What am I responsible for?
- How do I do this?
- What should I do next?
- What should I look for in reviewing the data?
- Where can I get assistance?

#### What is CALPADS?

- A longitudinal data system used to maintain individual-level data including student demographics, course data, discipline, assessments, staff assignments, and other data for state and federal reporting.
- In 2019, special education data was migrated from CASEMIS reporting system to CALPADS
- It does not include DRDP data (<u>www.draccessdata.org</u>)
- More information can be found <u>here</u>

#### What is CALPADS?

- Special Ed is involved in 3 of the 6 CALPADS submissions annually
  - <u>Fall 1,</u> Fall 2, EOY 1, EOY 2, <u>EOY 3</u> and <u>EOY 4</u>
- Fall 1
  - Data is used for most reporting purposes as it is an unduplicated count
  - Always 1st Wednesday of October
- End of Year (EOY) 3
  - Submission includes discipline data (also restraints and seclusions)

#### • End of Year (EOY) 4

- Only special ed data, and includes Post Secondary (Indicator 14) data.
- Shows students pending, assessed or receiving services for at least 1 day from July 1 through June 30

#### When is CALPADS?

| CALPADS<br>Submission | Census<br>Day      | Primary Data Submitted                                                                                                    | Official<br>Submission<br>Window              | Certification<br>Deadline | Amendment Window                            |
|-----------------------|--------------------|----------------------------------------------------------------------------------------------------|-----------------------------------------------|---------------------------|---------------------------------------------|
| Fall 1                | October<br>6, 2021 | <ul> <li>2021–22 (Census Day):</li> <li>Enrollment counts</li> <li>English language<br/>acquisition status</li> <li>Immigrant Counts</li> <li>Free/reduced-price meal-<br/>eligibility</li> <li>Special Education</li> <li>2020–21:</li> <li>Dropouts</li> </ul> | October 6, 2021<br>to<br>December 17,<br>2021 | December<br>17, 2021      | December 18, 2021<br>to<br>January 28, 2022 |

### When is CALPADS?

| CALPADS<br>Submission | Census<br>Day      | Primary Data Submitted                                                                     | Official<br>Submission<br>Window      | Certification<br>Deadline | Amendment Window                            |
|-----------------------|--------------------|--------------------------------------------------------------------------------------------|---------------------------------------|---------------------------|---------------------------------------------|
| Fall 1                | October<br>6, 2021 | <ul><li>2021–22 (Census Day):</li><li>Enrollment counts</li><li>English language</li></ul> | October 6, 2021<br>to<br>December 17, | December<br>17, 2021      | December 18, 2021<br>to<br>January 28, 2022 |

- Certification Deadline is the data that LEA Approval is required, SELPA approval is not required
  - For Fall, this certification deadline is used for P1 Apportionment for LEAs it is VERY important
- LEA plus SELPA Approvals (=Certification) is due by last date of Amendment Window

#### What is CALPADS used for?

- There are many uses for CALPADS Special Ed Data
   Special Education Manitaring
  - Special Education Monitoring
  - Special Education Accountability
  - California School Dashboard
  - Data Quest
  - Released to Public
  - Funding Purposes

#### What am I responsible for?

The Special Education Data Coordinator is responsible for:

- Receiving the appropriate CALPADS roles to do required tasks.
- Populating SWD data into SEDS and transferring that data to CALPADS via the API.
- Resolving validation errors within the SEDS.
- Communicating with the CALPADS Administrator when a student does not have an enrollment in CALPADS.
- Reviewing special education certification reports within CALPADS and communicating to the CALPADS Administrator when reports are ready for approval.
- Reviewing discrepancy reports with CALPADS staff to determine whether student demographic data need to be updated in the SEDS or SIS. See the "Addressing Data Discrepancies in Local SIS and SEDS" section in this FLASH.
- Working with the SEDS vendor.
- Working as an intermediary with the CALPADS Administrator and SELPA Director.

#### How do I this?

- Working collaboratively with the Special Education Data Coordinator and the CALPADS Administrators to create a review timeline to help ensure the Fall 1 and EOY submissions are approved by the certification deadline
  - Look at each submission cycle due date (see <u>here</u>)
  - Work with your staff to have them submit to you ahead of time so that you have time to do reviews and approve by the deadline

#### How do I this?

- It is likely that someone in your LEA on the general education side is responsible for approving CALPADS data, which includes special ed data. Meet regularly with them, and develop a process where general and special education data techs connect regularly during and at approval
- Reviewing special education certification reports in CALPADS

#### What should I do now?

- Determine how you will review your LEA's data
- Calendar time for these reviews
- Consider carving out time for your special education data coordinator to meet the demands of CALPADS reporting
- Determine how your data is used within your own LEA and SELPA
  - Funding?
  - Allocation of resources?
  - Other?

#### What should I do now?

- Communicate importance of accurate data
- <u>Audit data through IEP system</u> (prior to CALPADS software being available)
- Make sure your LEA is uploading transactions on a regular basis
  - More frequent uploads are better!
  - The larger the LEA, likely the more frequent the uploads
  - Note: Continue to upload transaction for meetings that occur even after Census Day especially this year as CDE is pulling data in November on overdues
- More information available <u>here</u> on Preparing for Census Day
- Start monitoring reports in CALPADS
- Monitor CALPADS Fatal Errors and Warnings

# Preparing for CALPADS Reports Reviews (Sample Checklist)

| 1  | Α   | В                | С             | D            | E           | F          | G             | Н          | 1           | J           | К        |      |
|----|-----|------------------|---------------|--------------|-------------|------------|---------------|------------|-------------|-------------|----------|------|
| 1  | Che | eck in Specia    | l Education   | n Informat   | ion System  | <u>:</u>   |               |            |             |             |          |      |
| 2  |     | Pending:         |               |              |             |            |               |            |             |             |          |      |
| 3  |     | For all p        | endings w     | ith parent   | consent da  | te: meetin | g type 30 a   | nd plan ty | vpe 300     |             |          |      |
| 4  |     | For all in       | nitials: trar | nsactions c  | reated and  | students r | noved out     | of pendin  | g status    |             |          |      |
| 5  |     | Review Stu       | ident recoi   | rds marked   | d DNR for a | ccuracy    |               |            |             |             |          |      |
| 6  |     | All IEPs an      | d Amendm      | nents Affiri | med/Attest  | ed, Locked | , Finalized a | and appro  | priate trar | isactions c | reated   |      |
| 7  |     | Review Tra       | ansactions    | marked D     | NR for accu | racy       |               |            |             |             |          |      |
| 8  |     | All Transac      | tions Uplo    | aded         |             |            |               |            |             |             |          |      |
| 9  |     | Transactio       | ns SPED Er    | ror Free     |             |            |               |            |             |             |          |      |
| 10 | Che | eck in CALPA     | DS:           |              |             |            |               |            |             |             |          |      |
| 11 |     | Research a       | and correct   | CERT Erro    | ors         |            |               |            |             |             |          |      |
| 12 |     | <b>Review CE</b> | RT Warnin     | gs           |             |            |               |            |             |             |          |      |
| 13 |     |                  |               |              |             |            |               |            |             |             |          |      |
| 14 |     |                  |               |              |             |            |               |            |             |             |          |      |
| 15 |     |                  |               |              |             |            |               |            |             |             |          |      |
| 16 |     |                  |               |              |             |            |               |            |             |             |          |      |
| 17 |     |                  |               |              |             |            |               |            |             |             |          |      |
| 18 |     |                  |               |              |             |            |               |            |             |             |          |      |
| 19 |     |                  |               |              |             |            |               |            |             |             |          |      |
| 20 |     |                  |               |              |             |            |               |            |             |             |          |      |
| 21 |     |                  |               |              |             |            |               |            |             |             |          |      |
|    | •   | Every            | rthing Rea    | dy to Go     | 16.7 16.8   | Monitorin  | g Reports     | 16.1       | 16.2   16.3 | 3   16.5    | 16.6   1 | 6.11 |

## Where are the CERT Errors/Warnings?

From the Home Page, Click on Certification Status in the Menu, Click on Fall 1 on the Certification Status Page

|                                                                                                    | Home Certification Status                                                                                                    |                                                                                                    |                                      |                                                             |                                                                                        |                                                |                                         |                                                                                 |                                     |                              |                       |                                            |                        |                                        |
|----------------------------------------------------------------------------------------------------|----------------------------------------------------------------------------------------------------|----------------------------------------------------------------------------------------------------|--------------------------------------|-------------------------------------------------------------|----------------------------------------------------------------------------------------|------------------------------------------------|-----------------------------------------|---------------------------------------------------------------------------------|-------------------------------------|------------------------------|-----------------------|--------------------------------------------|------------------------|----------------------------------------|
| tenance >                                                                                                    | Cortification                                                                                                    | Ctatur                                                                                                    |                                      |                                                             |                                                                                        |                                                |                                         |                                                                                 |                                     |                              |                       |                                            |                        |                                        |
| - Submissions                                                                                                    | Certification                                                                                                    | Status                                                                                                    |                                      |                                                             |                                                                                        |                                                |                                         |                                                                                 |                                     |                              |                       |                                            |                        |                                        |
| Status                                                                                                    | Reporting LEA                                                                                                    |                                                                                                    |                                      |                                                             |                                                                                        |                                                |                                         |                                                                                 |                                     |                              | Academi               | c Year                                     |                        |                                        |
| •                                                                                                    | ABC Unified - 1964212                                                                                                    | reporting LEA         Academic Year           ABC Unified - 1964212         *         2017-2018         * |                                      |                                                             |                                                                                        |                                                |                                         |                                                                                 |                                     |                              |                       |                                            |                        |                                        |
|                                                                                                    |                                                                                                    |                                                                                                    |                                      |                                                             |                                                                                        |                                                |                                         |                                                                                 |                                     |                              |                       |                                            |                        |                                        |
| *                                                                                                    | Snapshot                                                                                                    |                                                                                                    |                                      |                                                             |                                                                                        |                                                |                                         |                                                                                 |                                     |                              | Cert Stat             | US .                                       |                        |                                        |
|                                                                                                    |                                                                                                    |                                                                                                    |                                      |                                                             |                                                                                        |                                                |                                         |                                                                                 |                                     |                              |                       |                                            |                        |                                        |
| ><br>rch<br>5500 by entering its 10 digit<br>ant field below then click<br>initiate the search.                                                                                                    |                                                                                                    |                                                                                                    |                                      |                                                             |                                                                                        |                                                |                                         |                                                                                 |                                     |                              |                       |                                            |                        | SEARCH                                 |
| nch<br>SKID by wearing to 10 digit<br>wer field folker stren click<br>initiatie die soarch.<br>ALSO7090 ><br>ALSO7090 >                                                                                                    | Results<br>Below are the results from the quer                                                                                                    | R                                                                                                    |                                      |                                                             |                                                                                        |                                                |                                         |                                                                                 |                                     |                              |                       |                                            |                        | SEARCH                                 |
| rch<br>Still by menning its 10 digit<br>wir hald bakes then citck<br>Nationar the association<br>Addor7890                                                                                                    | Results<br>Below are the results from the quer<br>Snapehot                                                                                                    | r<br>T Reporting T<br>LEA                                                                                 | Snapshot T<br>Code                   | Revision T<br>Statue                                        | Snapshot T<br>Create Date                                                              | Certificati T<br>Status                        | Last Reviewer T                         | Last Review T<br>Date/Time                                                      | Total Teror/Warnin_                 | Fatal Errors T               | Warnings T            | Anomalies T<br>Percent                     | Override T             | SEARCH<br>Enable/Diss., T<br>Strapabot |
| rch<br>SED by exercing its 10 digit<br>wit fail bokus than click<br>instate the exerch.<br>ASSA7890                                                                                                    | Results<br>Below are the results from the quer<br>Snapehot<br>Fail 1 - Annual Employment<br>UpdaturEnglish Learner (EL).Table IV<br>Eligible Immigrants                                                                  | T Reporting T<br>LEA<br>ABC Unified<br>1994212                                                            | Snapshot ₹<br>Code<br>Fall1          | Revision T<br>Status<br>Revised<br>Uncetified               | Shapshot<br>Create Date<br>8/42918<br>4:45:10 AM                                       | Certificati T<br>Status<br>Snapshot<br>Created | Last Reviewer T<br>gtenmaman@fomat.org  | Last Review T<br>Date/Time<br>8/8/2018<br>6:10:05 PM                            | Total<br>Error/Warnin<br>22740      | Fatal Errors T<br>22655      | Warnings T<br>85      | Anomalies T<br>Percent<br>0.1126           | Override T<br>OVERRIDE | SEARCH<br>Enable/Dasa, T<br>Snapshot   |
| rch<br>StD by meening its 10 digit<br>wit hald bakes then cited<br>histoire the execution<br>biology (1000)<br>biology (1000) | Results<br>Below are the results from the quer<br>Stagehot<br>Fall 1- Annual Emoliment<br>Update English Learner (EL/TBie In<br>Exploite Image and<br>Audgement English Learner Start<br>Audgement English Learner Start | ABC United<br>1994212<br>s 1994212                                                                        | Snapshot T<br>Code<br>Falt1<br>Falt2 | Revision T<br>Status<br>Revised<br>Uncettified<br>Cettified | Snapshot<br>Create Date<br>8/4/2018<br>8/4/2018<br>4/4510 AM<br>3/19/2018<br>3/19/2018 | Certificati                                    | Last Reviewer T<br>glimmerman@fcmat.org | Last Review T<br>Date/Time<br>5/8/2018<br>5:10:35 PM<br>3/22/2018<br>1:5:125 AM | Total<br>Error/Warnin<br>22740<br>0 | Fatal Errors T<br>22655<br>0 | Warnings T<br>85<br>0 | Anomalies T<br>Percent<br>0.1126<br>0.1126 | Override T<br>OVERRIDE | SEARCH                                 |

#### Fall 1 Certification Details Page

Scroll down until you see the Red Bar of Fatal Errors, open up that bar with the arrow

|                      |   |                      |   | Severity Lode |  |
|----------------------|---|----------------------|---|---------------|--|
|                      |   |                      | ۳ | All           |  |
| irent Error Category |   | Child Error Category |   |               |  |
| ll                   | ٠ | All                  |   |               |  |
|                      |   |                      |   |               |  |

#### Filtered Results

These are the results from the applied filters above. These results are grouped into the two collapsible panels seen below: Certification Fatal Summaries and Certification Warning Summaries. Click on either panel to expand or collpase the data table within.

Certification Fatal Summary

#### CERT Fatal Errors Example

| <ul> <li>Certification Fata</li> </ul> | l Summary                                                                        | CARL Long ages for |                |                  |  |  |  |
|----------------------------------------|----------------------------------------------------------------------------------|--------------------|----------------|------------------|--|--|--|
| Message ID                             | Message                                                                          | Ť                  | Count <b>T</b> | Action <b>T</b>  |  |  |  |
| CERT113                                | Missing Student Initial US School Enrollment Date K-12                           |                    | 1              | Show             |  |  |  |
| CERT132                                | Missing SPED record for Enrolled Student at Reporting LEA.                       |                    | 4              | Show             |  |  |  |
| CERT142                                | Missing Special Education Service for Education Plan Type Code 100, 150, or 200. |                    | 23             | Show             |  |  |  |
| CERT146                                | Language Instruction Program record missing for English Learner                  |                    | 173            | Show             |  |  |  |
| CERT164                                | NSLP Education Program Membership End Date is Missing                            |                    | 4              | Show             |  |  |  |
| CERT167                                | General Education Participation Percentage Range Code must be Populated. 9       |                    |                |                  |  |  |  |
| CERT168                                | Special Education Program Setting Code is invalid.                               |                    | 17             | Show             |  |  |  |
| R 🖪 1                                  | ► H                                                                              |                    |                | 1 - 7 of 7 items |  |  |  |

| Pail 1 Certification       Severity       Fields Validated       Suggested Resolution         2       Error # Paint Sing SPED       Missing SPED       An enrolled student at the LEA has no associated SPED record at the enrolled LEA but has an active SPED Plan       SENR:       Understanding the Error:         1.08 SSID       1.22 Enrollment Start Date       1.23 Enrollment Exit Date       Suggested Resolution:         1.24 Reporting LEA       1.04 Reporting LEA       Suggested Resolution:       Suggested Resolution:         1.24 Enrollment Exit Date       1.24 Enrollment Exit Date       Suggested Resolution:       Suggested Resolution:         1.25 Enrollment Exit Date       Suggested Resolution:       Suggested Resolution:       Suggested Resolution:         1.24 Education Plan       1.24 Education Plan Type Code       Submit a new SPED record for the subscription:       Suggested Resolution:                                                                                                    | A                    | В                                                                                    | С                                                                                                    | D                   | E                                                                                                    | F                                                                                                    |
|----------------------------------------------------------------------------------------------------|----------------------|--------------------------------------------------------------------------------------|----------------------------------------------------------------------------------------------------|---------------------|----------------------------------------------------------------------------------------------------|----------------------------------------------------------------------------------------------------|
| 2       Error #       Error Description       Severity       Fields Validated       Suggested Resolution         CERT132       Missing SPED<br>Record for Enrolled<br>Student at Reporting<br>LEA       An enrolled student at the<br>IEA has no associated<br>SPED record at the<br>enrolled LEA but has an<br>active SPED Plan       Fatal       SENR:<br>1.04 Reporting LEA<br>1.08 SSID       Understanding the Error:<br>When a student is on an Education pla<br>LEA, a new SPED record must be sub         2       Error #       Error Description       Severity       Fatal       SENR:<br>1.04 Reporting LEA<br>1.08 SSID       Understanding the Error:<br>When a student is on an Education pla<br>LEA, a new SPED record must be sub         1.22       Enrollment Exit Date<br>1.23 Enrollment Exit Date<br>1.4.04 Reporting LEA<br>14.08 SSID       Suggested Resolution:<br>1) Verify if the student has not exited the<br>2) Verify the student enrollment start at<br>3) Submit a new SPED record for the start<br>14.24 Education Plan Type Code | 1 Fall 1             | Certification                                                                        |                                                                                                    |                     |                                                                                                    |                                                                                                    |
| 14.08 SSID<br>14.21 Special Education Meeting<br>Date<br>14.22 Student Special Education<br>Meeting or Amendment Identifier<br>14.24 Education Plan Type Code                                                                                                    | 2 Error #<br>CERT132 | Error Name     Missing SPED     Record for Enrolled     Student at Reporting     LEA | An enrolled student at the<br>LEA has no associated<br>SPED record at the<br>enrolled LEA but has an<br>active SPED Plan | Severity ▼<br>Fatal | Fields Validated<br>SENR:<br>1.04 Reporting LEA<br>1.08 SSID<br>1.22 Enrollment Start Date<br>1.23 Enrollment Exit Date<br>SPED:<br>14.04 Reporting LEA       | Suggested Resolution<br>Understanding the Error:<br>When a student is on an Education plan and transfers to a new<br>LEA, a new SPED record must be submitted at the new LEA.<br>Suggested Resolution:<br>1) Verify if the student has not exited the program.<br>2) Verify the student enrollment start and exit Date at the LEA. |
| 62                                                                                                    | 62                   |                                                                                      |                                                                                                    |                     | 14.08 SSID<br>14.21 Special Education Meeting<br>Date<br>14.22 Student Special Education<br>Meeting or Amendment Identifier<br>14.24 Education Plan Type Code | 3) Submit a new SPED record for the student at the new LEA.                                                                                                    |

Link to All Errors Documentation: https://documentation.calpads.org/Support/docs/CALPADSErrorList.xlsx

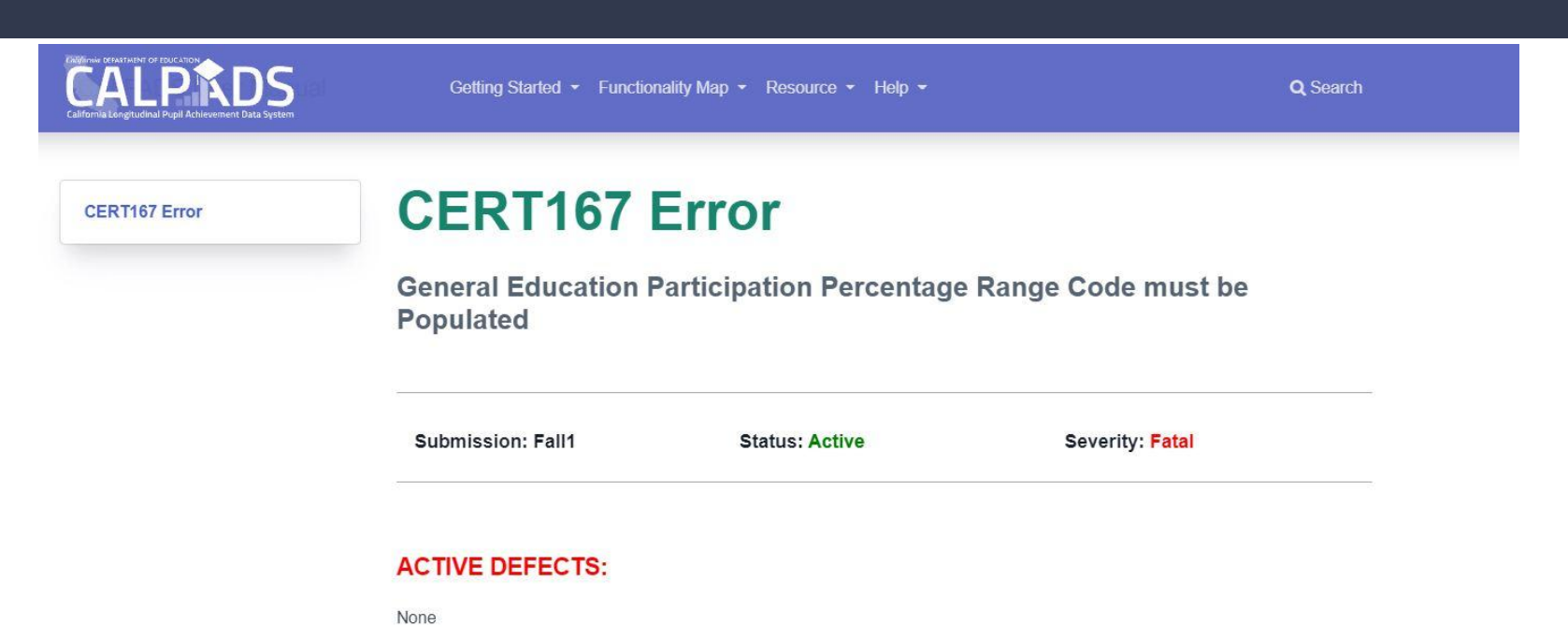

#### ERROR DESCRIPTION:

Students with Disabilities who are 5 years old and in Kindergarten must have General Education Participation Percentage Range Code Populated

| Getting Started 👻 Functio        | nality Map 👻 Resource 👻 Help 👻                                                                          | <b>Q</b> Search                                                                                                    |
|----------------------------------|----------------------------------------------------------------------------------------------------|----------------------------------------------------------------------------------------------------|
| CERT167                          | Error                                                                                                   |                                                                                                    |
| General Education F<br>Populated | Participation Percentage                                                                                | e Range Code must be                                                                                                    |
| Submission: Fall1                | Status: Active                                                                                          | Severity: Fatal                                                                                                    |
| ACTIVE DEFECTS:                  |                                                                                                    |                                                                                                    |
| None                             |                                                                                                    |                                                                                                    |
| ERROR DESCRIPTION:               |                                                                                                    |                                                                                                    |
|                                  | CERT167 CERT167 General Education F Populated Submission: Fall1 ACTIVE DEFECTS: None ERROR DESCRIPTION: | Cetting Started • Functionality Map • Resource • Help •         CEERT167 Error         General Education Participation Percentage         Populated         Submission: Fall1         Status: Active         ACTIVE DEFECTS:         None         ERROR DESCRIPTION: |

Code Populated

#### SUGGESTED RESOLUTION:

Understanding this error: If the student turned 5 on September 1 and on the most recent SPED record for the Active SPED student, the General Education Participation Percentage Range Code is null. **Suggested Resolution:** 

Verify the Education Plan Type Code is correct Verify the General Education Participation Percentage Range Code is correct OR If the student is age 5 as of Census day, the Education program setting and GE participation range should be populated with an appropriate School age Least Restrictive environment (LRE). To resolve this error, submit an amendment on the most recent IEP meeting record that overlaps Census Day with an amendment date on or prior to the Census date with the fields updated to the appropriate school age setting.

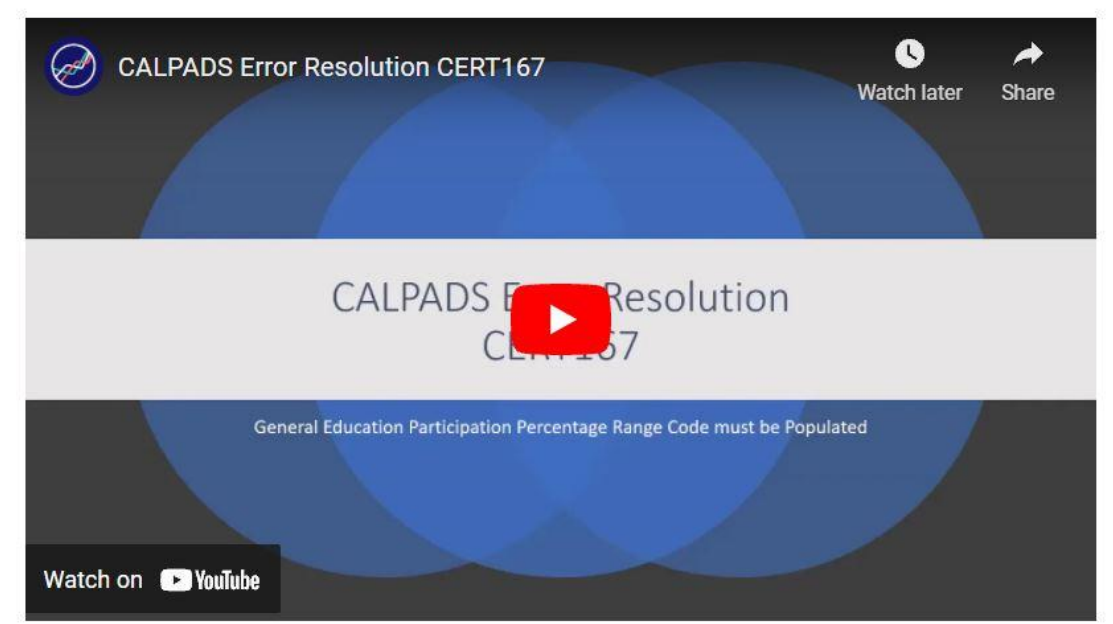

#### Clarification on Certification Validation Errors CERT167 and CERT168 (Flash 193)

Last year the US Department of Education (ED) issued guidance on the appropriate federal setting for students who are at least five years of age and enrolled in kindergarten. This guidance now requires that kindergarten students with disabilities that are at least five years of age be placed in a school-age setting, rather than an early childhood setting. Consequently, the Special Education Local Plan Area (SELPA) Individualized Education Plan (IEP) Forms Committee modified the IEP form to capture a school-age setting and a general education participation range for these students.

#### **CERT Fatal Errors**

**CERT132** Missing SPED Record for Enrolled Student at Reporting LEA **CFRT133** Invalid Student Special Education Exit Reason and Student Enrollment Exit Reason combination **CFRT138** Missing Student Enrollment Exit Reason for Student With Disabilities Dropping from Program **CFRT140** Missing SPED record for a student with a SSRV record. CFRT142 Missing Special Education Service for Education Plan Type Code 100, 150, or 200 **CERT144** SPED Record Missing for student Enrolled at NPS school CFRT145 SPED record missing for student enrolled in Private School **CERT167** General Education Participation Percentage Range Code must be Populated **CERT168** Special Education Program Setting Code is invalid

#### Where are the Reports?

From the Home Page, Click on Certification Status in the Menu, Click on Fall 1 on the Certification Status Page

|                                                                                                    |                | Home Certification status                                                                                                    |                                                                         |                                      |                                                             |                                                              |                                                                       |                                         |                                                                                  |                                 |                             |                       |                                            |                        |                                       |
|----------------------------------------------------------------------------------------------------|----------------|----------------------------------------------------------------------------------------------------|-------------------------------------------------------------------------|--------------------------------------|-------------------------------------------------------------|--------------------------------------------------------------|-----------------------------------------------------------------------|-----------------------------------------|----------------------------------------------------------------------------------|---------------------------------|-----------------------------|-----------------------|--------------------------------------------|------------------------|---------------------------------------|
| tenance >                                                                                                    | C              | ertification S                                                                                                    | tatus                                                                   |                                      |                                                             |                                                              |                                                                       |                                         |                                                                                  |                                 |                             |                       |                                            |                        |                                       |
| ion Status                                                                                                    | R              | reporting LEA                                                                                                    |                                                                         |                                      |                                                             |                                                              |                                                                       |                                         |                                                                                  |                                 |                             | Academic              | : Year                                     |                        |                                       |
| ,                                                                                                    | <b>`</b>       | ABC Unified - 1964212                                                                                                    |                                                                         |                                      |                                                             |                                                              |                                                                       |                                         |                                                                                  |                                 |                             | 2017-20               | 018                                        |                        |                                       |
|                                                                                                    | , s            | napshot                                                                                                    |                                                                         |                                      |                                                             |                                                              |                                                                       |                                         |                                                                                  |                                 |                             | Cert Statu            | is                                         |                        |                                       |
|                                                                                                    | ,              |                                                                                                    |                                                                         |                                      |                                                             |                                                              |                                                                       |                                         |                                                                                  |                                 |                             |                       |                                            |                        | ¥                                     |
| Search<br>I or SEBD by entering its 10 digit<br>desart field below then click<br>Is to initiate the search.                                                                                                    |                |                                                                                                    |                                                                         |                                      |                                                             |                                                              |                                                                       |                                         |                                                                                  |                                 |                             |                       |                                            |                        | SEARCH                                |
| Search<br>D or SEB by endering its 10 digst<br>denset field behave then clicks<br>in 50 initiates the search.<br>123,456,7890<br>23,456,7890<br>>                                                                                                    | 2 <sup>4</sup> | Results<br>Below are the results from the query.                                                                                                    |                                                                         |                                      |                                                             |                                                              |                                                                       |                                         |                                                                                  |                                 |                             |                       |                                            |                        | SEARCH                                |
| Search         >         >         500 Ub yordening to 10 digt.         >         >         >         >         >         >         >         >         >         >         >         >         >         >         >         >         >         >         >         >         >         >         >         >         >         >         >         >         >         >         >         >         >         >         >         >         >         >         >         >         >         >         >         >         >         >         >         >         >         >         >         >         >         >         >         >         >         >         >         >         >         >         >         >         >         >         >         >         >         >         >         >         >         >         >         >         >         >         >         >         >         >         >         >         >         >         >         >         >         >         >         >         >         >         >         >         >         >         >         >         > | *              | Results<br>Below are the results from the query.<br>Snapshot T                                                                                                    | Reporting T                                                             | Snapshot T<br>Code                   | Revision T<br>Status                                        | Snapphot T<br>Create Date                                    | Certificati                                                           | Last Reviewer T                         | Last Review T<br>Date/Time                                                       | Total<br>Error/Warnin           | Fatal Errors T              | Warnings T            | Anomalies T<br>Percent                     | Override T             | SEARCH<br>Enable/Diss., T<br>Shapshot |
| Search                                                                                                    |                | Results<br>Below are the results from the query.<br>Stapehot<br>Fal 1 - Annua Erroltment<br>UpdateErgistic Learner (EL).Tate III<br>Egibble Immgants                             | Reporting T<br>LEA<br>BC Unified-<br>1954212                            | Snapshot T<br>Code                   | Revision T<br>Status<br>Revised<br>Uncertified              | Snapphot<br>Create Date<br>8/4/2018<br>4/45:10 AM            | Certificati                                                           | Last Reviewer T<br>gtimmerman@fcmat.org | Last Review T<br>Date/Time<br>8/8/2018<br>6:19:05 PM                             | Total<br>Error/Warnin<br>222740 | Fatal Errors T<br>22655     | Warnings T            | Anomalies T<br>Percent<br>0.1125           | Override T<br>OVERRIDE | SEARCH                                |
| Asrah<br>25 SEB by estening its 10 digit<br>in the second is the second is<br>10 hildes diseased is<br>23.456/7892                                                                                                    |                | Results<br>Below are the results from the query.<br>Snapshot T<br>Fal 1- Annual Enrolment<br>Updalengish Learner (EL) Tible III<br>Epide Immgrots<br>Data Green Processor Bendon | Reporting T<br>LEA<br>BC Unified-<br>1964212<br>ABC Unified-<br>1964212 | Snapshot T<br>Code<br>Fairt<br>Fairt | Revision T<br>Status<br>Revised<br>Uncertified<br>Certified | Snapphot<br>Create Date<br>#4510 AM<br>3/192018<br>6-3154 PM | Certificato<br>Statue<br>Snapshot<br>Created<br>Snapshot<br>Certified | Last Reviewer T<br>gtimmerman@tonat.org | Last Review T<br>Date/Time<br>8/8/2018<br>6:10:05 PM<br>3/22/2018<br>11:51:25 AM | Total<br>Error/Wernin           | Fatal ErrorsT<br>22655<br>0 | Warnings T<br>35<br>0 | Anomalies T<br>Percent<br>0.1125<br>0.1125 | Override. T            | SEARCH                                |

# Fall 1 Certification Details Page

Scroll down past the error and warnings bars to see the reports, scroll down to the bottom of each list - The 16.# are the special ed reports.

#### **Certification Reports**

| Aggregate Reports                                                                 | Additional Supporting Reports                                     |   |
|-----------------------------------------------------------------------------------|-------------------------------------------------------------------|---|
|                                                                                   | 2.15 - Language Instruction Program - Student List Report         | * |
| 2.8 - English Language Acquisition Status - Count by Primary Language<br>(Fall) 🗙 | 8.1 Student Profile List                                          |   |
| 2.9 - English Language Acquisition Status - Census Comparison 🗙                   | 8.1a Student Profile Exits - List                                 |   |
| 2.14 - Language Instruction Program - Count 🗙                                     | 8.1b Student Profile Dropouts - List                              |   |
| 16.1 - Students with Disabilities - Education Plan By Primary Disability          | 8.1c - Student Profile Dropouts - State View - List               |   |
| Count 🗙                                                                           | 16.3 - Students with Disabilities Profile - List                  |   |
| 16.2 - Students with Disabilities - Count by Federal Setting 🗙                    | 16.6 - Students with Disabilities - Student Services Student List |   |
| 16.5 - Students with Disabilities - Student Services by Primary Disability 🗙      | 16.11 Students with Disabilities – Annual Comparison Report       | • |

#### A word about CALPADS Reports

|      | Fall 1 and EOY 4                               |      |                                                                |  |  |  |  |  |  |
|------|------------------------------------------------|------|----------------------------------------------------------------|--|--|--|--|--|--|
| 16.1 | Aggregate Education Plan by Primary Disability | 16.3 | Student Level Detail with all fields reported in the SPED file |  |  |  |  |  |  |
| 16.2 | Aggregate Federal Program Setting              |      |                                                                |  |  |  |  |  |  |
| 16.5 | Aggregate Special Ed Services                  | 16.6 | Student Level Detail with all fields reported in SERVICES file |  |  |  |  |  |  |

#### A word about CALPADS Reports

|      | EOY 3                                                |         |                                                         |  |  |  |  |  |  |  |
|------|------------------------------------------------------|---------|---------------------------------------------------------|--|--|--|--|--|--|--|
| 7.16 | Aggregate<br>SWD Removals, Restraints and Seclusions | 7.18    | SWD Removals, Restraints and<br>Seclusions-Student List |  |  |  |  |  |  |  |
| 7.17 | Aggregate SWD Unilateral Removals                    | -       |                                                         |  |  |  |  |  |  |  |
|      | EOY 4 (A                                             | ddition | al)                                                     |  |  |  |  |  |  |  |
| 16.9 | Program Exit County by Primary Disability            | 16.10   | Program Exit-Student List                               |  |  |  |  |  |  |  |
| 17.3 | Postsecondary Survey Outcome for SWD-Count           | 17.4    | Postsecondary Survey Outcomes for SWD-Student List      |  |  |  |  |  |  |  |

#### A word about CALPADS Reports

#### Accountability and Monitoring

#### \*Need LEA Level Access and Under that LEA's Organizational Indicator

| 16.7 | SWD Monitoring Counts | 16.8 | SWD Monitoring-Student List |
|------|-----------------------|------|-----------------------------|
|      |                       |      |                             |

#### What should I look for in reviewing the data?

- For <u>16.1</u>, <u>16.2</u> and <u>16.5</u> here is information on what you are looking for and how these relate to the IEPs
- You should also review the student level reports <u>16.3</u> and <u>16.6</u> to look for accuracy and compliance
- Review Accountability/Monitoring Reports 16.7 and <u>16.8</u>
- Auditing CALPADS Data
  - Using CALPADS Extracts to Review DSEA & SSID Extract

#### What do I do after I've reviewed the data?

- If you don't feel data is accurate:
  - Communicate with your data technicians & SELPA, if needed
  - Work to correct the data
  - Seek assistance if needed

#### What do I do after I've reviewed the data?

- If you believe data is all set:
  - Approve the data
    - LEA Approval + SELPA Approval = CERTIFIED
  - What if I approve and realize I shouldn't have?
    - Communicate to your SELPA
    - Click "unapprove"
    - Communicate with your SELPA and LEA CALPADS staff on next steps
- At end of Amendment Window download and save your data!
- Share with stakeholders as appropriate within your LEA

# Reviewing 16.1

### CALPADS 16.1

 The report summarizes the students with disabilities by Plan Type and Primary Disability.

| CA                                                                                                    | LPAD            | S 16.1 - Students                            | with Disabilitie               | es - Education                                                        | n Plan By Pri                                        | imary Disability                                    | Count                                                                                        |                                  |                                         |                                         |                                            |                                                      |                                                    |                                   |                                         | _   |  |
|----------------------------------------------------------------------------------------------------|-----------------|----------------------------------------------|--------------------------------|-----------------------------------------------------------------------|------------------------------------------------------|-----------------------------------------------------|----------------------------------------------------------------------------------------------|----------------------------------|-----------------------------------------|-----------------------------------------|--------------------------------------------|------------------------------------------------------|----------------------------------------------------|-----------------------------------|-----------------------------------------|-----|--|
| Academic<br>View:                                                                                                    |                 | 2005-2021<br>Sneeter                         | R                              | ~                                                                     | F                                                    | E                                                   | User D: NoTiede@edcos.net<br>Create Date: 211021 921.16 AM<br>Print Date: 2112021 2.19 SS PM |                                  |                                         |                                         | F                                          |                                                      |                                                    |                                   |                                         |     |  |
| SELPA<br>Code                                                                                                    | SELPA Name      | Education Plan Type                          | Total<br>Unduplicated<br>Count | Intellectual<br>Disability (ID)<br>210                                | Hard of<br>Hearing (HH)<br>220                       | Deafness<br>(DEAF)Hearing<br>impairment (HI)<br>230 | Speech or<br>language<br>impairment (SLI)<br>240                                             | Visual<br>Impairment (VI)<br>250 | Emotional<br>disturbance<br>(ED)<br>250 | Orthopedic<br>impairment<br>(OI)<br>270 | Other health<br>impairment<br>(OHI)<br>250 | Established<br>medical<br>disability<br>(EMD)<br>281 | Specific<br>learning<br>disability<br>(SLD)<br>290 | Deaf-<br>blindness<br>(DB)<br>300 | Multiple<br>disabilities<br>(MD)<br>310 | Aut |  |
|                                                                                                    |                 | 100-Individualized                           |                                |                                                                       |                                                      |                                                     |                                                                                              |                                  |                                         |                                         |                                            |                                                      |                                                    |                                   |                                         | -   |  |
|                                                                                                    | 1               | Education Program (IEP)                      | 1904                           | 70                                                                    | 6                                                    | 3                                                   | 554                                                                                          | 5                                | 49                                      | 13                                      | 209                                        | 0                                                    | 618                                                | 0                                 | 15                                      |     |  |
|                                                                                                    |                 | 150-Individual Family<br>Service Plan (IFSP) | 68                             | 5                                                                     | 8                                                    | 3                                                   | 8                                                                                            | 0                                | 0                                       | 2                                       | 41                                         | 0                                                    | 0                                                  | 0                                 | -E                                      | 1   |  |
|                                                                                                    |                 | 200-Individual Service<br>Plan (ISP)         | 7                              | 0                                                                     | 0                                                    | 0                                                   | 4                                                                                            | 0                                | 0                                       | 0                                       | 0                                          | - 0                                                  | 0                                                  | 0                                 | 0                                       |     |  |
|                                                                                                    | 100             | Total                                        | 1979                           | 75                                                                    | 14                                                   | 6                                                   | 566                                                                                          | 5                                | 49                                      | 15                                      | 250                                        | 0                                                    | 618                                                | 0                                 | 16                                      |     |  |
| Total -                                                                                                    | Selected SELPAs |                                              | 1979                           | 75                                                                    | 14                                                   | 6                                                   | 566                                                                                          | 5                                | 49                                      | 15                                      | 250                                        | 0                                                    | 618                                                | 0                                 | 16                                      |     |  |
| Education Plan Type: 100-Individualized Education Program (EP), 150-Individual Family Service Plan<br>(1500) 200 Individual Family David College David (1500)                             |                 |                                              |                                |                                                                       | EthnicityRace: Al                                    |                                                     |                                                                                              |                                  |                                         |                                         |                                            | Gender: All                                          |                                                    |                                   |                                         |     |  |
| English Language Acquisition Status: All                                                                                                    |                 |                                              |                                |                                                                       | Socio-Economically Disadvantaged: Al                 |                                                     |                                                                                              |                                  |                                         |                                         |                                            | Title I Part C Migrant: Al                           |                                                    |                                   |                                         |     |  |
| Homeless Program Eligible: Al                                                                                                    |                 |                                              |                                | Fester Youth: All                                                     |                                                      |                                                     |                                                                                              |                                  |                                         |                                         | Student Apr: Al                            |                                                      |                                                    |                                   |                                         |     |  |
| Grade Level:<br>01-First Grade.03-Second Grade.03-Third Grade<br>Grade.04-Sinth Grade.07-Seventh Grade.08-Eig<br>Grade.11-Eleventh Grade.13-Seetth Grade.04-<br>Preknologurten.10-Toddens |                 |                                              |                                | Grade, 54 Fourth Gra<br>8-Eighth Grade, 09 N<br>e, N-Infant, KN-Kinde | de,05-Fifth<br>Inth: Grade, 10-Tenth<br>rgarten, PS- | •                                                   |                                                                                              |                                  |                                         |                                         |                                            |                                                      |                                                    |                                   |                                         |     |  |

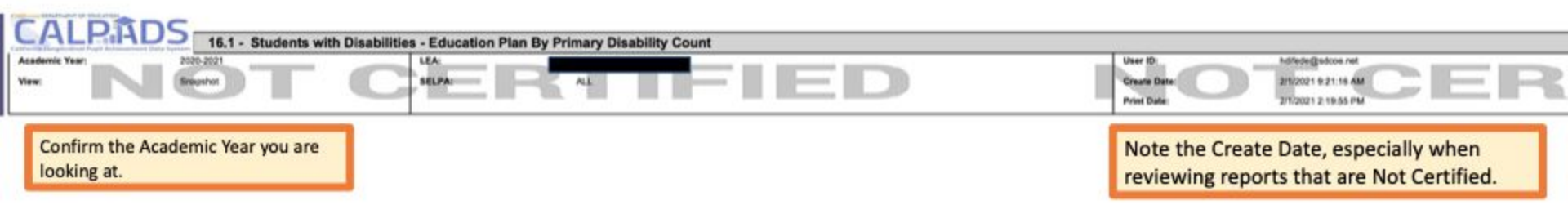

|                                                                                                    | Academic Y   | idinal Pupil Achievem<br>Year: | ent Data Sy                         | 2020-2021                                                                                                    | inter Disabilitie                             | LEA:                                            |                              |  |  |  |  |
|----------------------------------------------------------------------------------------------------|--------------|--------------------------------|-------------------------------------|----------------------------------------------------------------------------------------------------|-----------------------------------------------|-------------------------------------------------|------------------------------|--|--|--|--|
|                                                                                                    | View:        |                                |                                     | Snapshot                                                                                                    |                                               | SELPA:                                          | R                            |  |  |  |  |
|                                                                                                    | SELDA        |                                | If you<br>Types<br>report<br>to sho | are not seeing the Plan<br>listed, then make sure the<br>is run clicking the "+" sign<br>w the types.                                                                                                    | Total                                         | Intellectual                                    | Hard of                      |  |  |  |  |
|                                                                                                    | Code         | SELPA Nam                      | e                                   | Education Plan Type                                                                                                    | Count                                         | 210                                             | 220                          |  |  |  |  |
|                                                                                                    |              |                                |                                     |                                                                                                    |                                               | Review the                                      | plan types.                  |  |  |  |  |
|                                                                                                    |              |                                |                                     | 100-Individualized<br>Education Program (IEP)                                                                                                    | 1904                                          | Are these consistent with<br>your LEA?          |                              |  |  |  |  |
| This field affects the funding<br>required to be reserved as the<br>proportionate share so this is |              |                                |                                     | 150-Individual Family<br>Service Plan (IFSP)                                                                                                    | 68                                            | <ul> <li>Do you serv<br/>(IFSP)?</li> </ul>     | ve infants                   |  |  |  |  |
|                                                                                                    |              |                                |                                     | 200-Individual Service<br>Plan (ISP)                                                                                                    | 7                                             | <ul> <li>Do you hav<br/>private sche</li> </ul> | e students in<br>ools (ISP)? |  |  |  |  |
| impo                                                                                               | rtant to re  | eview. If yo                   | u .                                 | Total                                                                                                    | 1979                                          | Note this to                                    | otal as you                  |  |  |  |  |
| don't                                                                                              | have any     | private sch                    | hools                               |                                                                                                    | the other 1                                   | npare this to<br>6.x reports.                   |                              |  |  |  |  |
| this c                                                                                             | arefully.    | unuaries, c                    | HECK                                | 100-Individualized Ed<br>(IFSP),200-Individual                                                                                                    | ducation Program (IEP<br>I Service Plan (ISP) | ),150-Individual Fami                           | ly Service Plan              |  |  |  |  |
|                                                                                                    | English Lang | uage Acquisitio                | n Status:                           | All                                                                                                    |                                               |                                                 |                              |  |  |  |  |
|                                                                                                    | Homeless Pr  | ogram Eligible:                |                                     | All                                                                                                    |                                               |                                                 |                              |  |  |  |  |
|                                                                                                    | Grade Level: |                                |                                     | 01-First Grade,02-Second Grade,03-Third Grade,04-Fourth Grade,05-Fifth<br>Grade,06-Sixth Grade,07-Seventh Grade,08-Eighth Grade,09-Ninth Grade,10-Tenth<br>Grade,11-Eleventh Grade,12-Twelfth Grade,IN-Infant,KN-Kindergarten,PS-<br>Prekindergarten,TD-Toddlers |                                               |                                                 |                              |  |  |  |  |

California DEPARTMENT OF EDUCATION

| 3/01                                                                                                    | East County              |                                               |      |               |                 |                    |                |    |    |                    |       |             |     |   |     |  |
|----------------------------------------------------------------------------------------------------|--------------------------|-----------------------------------------------|------|---------------|-----------------|--------------------|----------------|----|----|--------------------|-------|-------------|-----|---|-----|--|
|                                                                                                    |                          | 100-Individualized<br>Education Program (IEP) | 1904 | 70            | 6               | 3                  | 554            | 5  | 49 | 13                 | 209   | 0           | 618 | 0 | 15  |  |
|                                                                                                    | -24                      | 150-Individual Family<br>Service Plan (IFSP)  | 68   | 5             | 8               | 3                  | 8              | 0  | 0  | 2                  | 41    | 0           | 0   | 0 | - E |  |
|                                                                                                    |                          | 200-Individual Service<br>Plan (ISP)          | 7    | 0             | 0               | 0                  | 4              | 0  | 0  | 0                  | 0     | 0           | 0   | 0 | 0   |  |
|                                                                                                    |                          | Total                                         | 1979 | 75            | 14              | 6                  | 566            | 5  | 49 | 15                 | 250   | 0           | 618 | 0 | 16  |  |
| Total -                                                                                                    | Selected SELPAs          |                                               | 1979 | 75            | 14              | 6                  | 566            | 5  | 49 | 15                 | 250   | 0           | 618 | 0 | 16  |  |
| Education Plan Type: 100-Individualized Education Program (IEP), 150-Individual Family Service Plan (IEP), 200-Individual Service Plan (ISP)                                                                                                    |                          |                                               |      |               | Ethnicity/Race: | EthnicityRace: Al  |                |    |    |                    |       | Gender: All |     |   |     |  |
| English Lang                                                                                                    | puage Acquisition Status | Al                                            |      |               |                 | Socio-Economically | Disadvantaged: | Al |    | Title I Part C Mig | rant: | Al          |     |   |     |  |
| Homeless Program Eligible: Al                                                                                                    |                          |                                               |      | Fester Youth: |                 | AB                 |                |    |    | Student Age:       |       | All         |     |   |     |  |
| Grade Level: 01-Final Grade.02-Becond Grade.03-Third Grade.04-Fourth Grade.05-Fifth<br>Grade.06-Bith<br>Grade.05-Distric Grade.07-Geventh Grade.06-Eighth Grade.05-Nethth Grade.10-Intenth<br>Grade.11-Eleventh Grade.12-Twelth Grade.14-Infant,X94-Kindergarten.PSI-<br>Prekindergarten.10-Fodders |                          |                                               |      | •             |                 |                    |                |    |    |                    |       |             |     |   |     |  |

If the counts don't match what you anticipate, first check the gray box at the last page of the report. This shows you all of the filters that were used in running the reports. For example, if the IFSPs were missing from this report, I would check the filters to make sure Grade=Infant was included, as well as Age=0,1,2 and that the Plan Type=IFSP were included in the filters.

|                              |                                                                                                    | 1                                             |                                |                                        | Established Spe                                                                                       |                                                     |                                                  |                                  |                                         |                                         |                                            |                                       | Specific                               | and the second                    | (here and                               | 1                   |                      |
|------------------------------|----------------------------------------------------------------------------------------------------|-----------------------------------------------|--------------------------------|----------------------------------------|----------------------------------------------------------------------------------------------------|-----------------------------------------------------|--------------------------------------------------|----------------------------------|-----------------------------------------|-----------------------------------------|--------------------------------------------|---------------------------------------|----------------------------------------|-----------------------------------|-----------------------------------------|---------------------|----------------------|
| SELPA<br>Code                | SELPA Name                                                                                                    | Education Plan Type                           | Total<br>Unduplicated<br>Count | Intellectual<br>Disability (ID)<br>210 | Hard of<br>Hearing (HH)<br>220                                                                        | Deafness<br>(DEAF)Hearing<br>Impairment (HI)<br>230 | Speech or<br>language<br>impairment (SLI)<br>240 | Visual<br>impairment (VI)<br>250 | Emotional<br>disturbance<br>(ED)<br>260 | Orthopedic<br>impairment<br>(OI)<br>270 | Other health<br>impairment<br>(OHI)<br>280 | medical<br>disability<br>(EMD)<br>281 | learning<br>disability<br>(SLD)<br>290 | Deaf-<br>blindness<br>(DB)<br>300 | Multiple<br>disabilities<br>(MD)<br>310 | Autism (AUT)<br>320 | Trauma<br>injur<br>3 |
|                              |                                                                                                    |                                               |                                |                                        |                                                                                                    |                                                     |                                                  |                                  |                                         |                                         |                                            |                                       |                                        |                                   |                                         |                     |                      |
|                              |                                                                                                    | 100-Individualized<br>Education Program (IEP) | 1904                           | Review                                 | seview the counts by primary disability type. Is this consistent with other data sources you have?    |                                                     |                                                  |                                  |                                         |                                         |                                            |                                       |                                        |                                   |                                         | 359                 |                      |
|                              |                                                                                                    | 150-Individual Family<br>Service Plan (IFSP)  | 60                             |                                        |                                                                                                    |                                                     |                                                  |                                  |                                         |                                         |                                            |                                       |                                        |                                   | 15                                      | 0                   |                      |
|                              | - 10 C                                                                                                    | 200-Individual Service<br>Plan (ISP)          | 7                              | 16.2 w                                 | 16.2 will also look at placement by primary disability, so the total numbers should match between the |                                                     |                                                  |                                  |                                         |                                         |                                            |                                       |                                        | 0                                 | 3                                       |                     |                      |
|                              | and the second second s | Total                                         | 1979                           | report                                 | reports by primary disability                                                                         |                                                     |                                                  |                                  |                                         |                                         |                                            |                                       |                                        |                                   | 16                                      | 362                 |                      |
| Total - Selected SELPAs 1979 |                                                                                                    |                                               |                                | - cport                                | reports by printing disability.                                                                       |                                                     |                                                  |                                  |                                         |                                         |                                            |                                       |                                        | 16                                | 362                                     |                     |                      |
### How does this tie to the IEP?

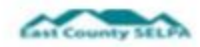

#### INDIVIDUALIZED EDUCATION PROGRAM (IEP) - INFORMATION / ELIGIBILITY

Student Legal Name: <u>SELPA, East MIDDLE</u> Original SpEd Entry Date: <u>11/22/2013</u> Last Eval: <u>8/16/2019</u> 

 Legal Suffix:
 Date c
 The plan type on 16.1, is pulled based on the form that is chosen from the Forms menu.

 Next Annual IEP:
 11/2/20

 Next Eval:
 8/15/2022

#### MEETING TYPE: Initial Annual Triennial

Additional Purpose of Meeting (If needed): Transition Pre-Expulsion Interim Other

| Although it is still being disc<br>meeting type (which in SEIS | ussed, CDE is anticipating only a primary disability can be changed by a Triennial<br>is triggered on the Information/Eligibility page, by the meeting type checked. |                                                                                                    |         |
|----------------------------------------------------------------|----------------------------------------------------------------------------------------------------|----------------------------------------------------------------------------------------------------|---------|
|                                                                |                                                                                                    | Information/Eligibility                                                                                                    | Next Ar |
|                                                                | Here is what you'll see when completing the actual form within SEIS.<br>Note the fields that are red are fields that are reported to CALPADS.                        | Last Eval<br>E Danis/2019                                                                                                    | Next fo |
|                                                                |                                                                                                    | Meeting Type:<br>Initial<br>Arnual<br>Triennial<br>Additional Purpose of Meeting (If Needed):<br>Transition<br>Pro-Expedition<br>Initiation<br>Initiation |         |

On the Information/Eligibility Page on the Primary Disability shown on 16.1 pulls from this section on the IEP. If there is a discrepancy, this is where to look.

INDICATE DISABILITY/IES Note: For initial and triennial IEPs, assessment must be done and discussed by IEP Team before determining eligibility. \* Low Incidence Disability

Primary: Emotional Disturbance (ED)

Secondary:

Not Eligible for Special Education Exiting from Special Education (returned to reg. ed/no longer eligible)

Describe how student's disability affects involvement and progress in general curriculum (or for preschoolers, participation in appropriate activities)

Here is what you'll see when completing the actual form within SEIS. Note the fields that are red are fields that are reported to CALPADS

#### Indicate Disability/ies

Note: For initial and triennial IEPs, assessment must be done and discussed by the IEP Team before determining eligibility. \*Low incidence Disability

#### **Primary Disability**

260 - Emotional Disturbance (ED)

#### Secondary Disability

----Select One----

Not Eligible for Special Education

Exiting from Sp. ED. (returned to reg. ed/no longer eligible)

Describe how student's disability affects involvement and progress in general curriculum (or for preschoolers, participation in appropriate activities)

## Reviewing 16.2

### CALPADS 16.2

 This report summarizes Program Setting and Percent in General Ed by Primary Disability.

| CA            | LPAD         | 5 16.2 - Stu                                   | dents with Di                          | sabilities - Co                     | ount by Feder          | al Setting    |                                                                   |                            |                                          |                             |                                  |                                                        |                                  |                                         |                                                        |                                                                   |               |              |             |
|---------------|--------------|------------------------------------------------|----------------------------------------|-------------------------------------|------------------------|---------------|-------------------------------------------------------------------|----------------------------|------------------------------------------|-----------------------------|----------------------------------|--------------------------------------------------------|----------------------------------|-----------------------------------------|--------------------------------------------------------|-------------------------------------------------------------------|---------------|--------------|-------------|
| Academic Y    | -            | 2025-2021<br>Snapshot                          | LEA<br>MUPA                            | -                                   | ALL                    |               |                                                                   |                            |                                          |                             |                                  |                                                        |                                  | User ID:<br>Create Date:<br>Pvint Date: |                                                        | haffede@xdoos.rv<br>2/3/2021 4/27/21 /<br>2/8/2021 3/48/11 /      | e<br>Pa<br>Pa |              |             |
|               |              | - S                                            |                                        |                                     |                        |               |                                                                   |                            |                                          |                             |                                  |                                                        |                                  |                                         |                                                        | · · · · · · · · · · · · · · · · · · ·                             | General E     | ducation P   | articipatio |
| SELPA<br>Code | SELPA Name   | Primary Disability Category                    | Total<br>Unduplicated<br>Student Count | Community<br>Based Setting<br>(103) | Other Setting<br>(104) | Home<br>(200) | Regular Early<br>Childhood<br>Program er<br>Kindergarten<br>(201) | Separate<br>Class<br>(203) | Service<br>Provider<br>Location<br>(204) | Separate<br>School<br>(300) | Residential<br>Facility<br>(301) | Regular<br>Classroom/Pu<br>blic Day<br>School<br>(400) | Homebound<br>Alicepital<br>(401) | Correctional<br>Facility<br>(402)       | Parentally<br>Placed in<br>Private<br>Schools<br>(403) | Regular<br>Independent<br>Study or<br>Virtual<br>Charter<br>(500) | <40%          | 40%-<br><80% | >=80%       |
| 3701          |              |                                                |                                        |                                     | 9 - 2                  |               | 18 - 20 - 20 - 3<br>19 - 20 - 20 - 20 - 20 - 20 - 20 - 20 - 2     |                            |                                          | 1                           |                                  | 0.00                                                   |                                  |                                         | 2000                                                   |                                                                   |               | _            |             |
|               |              | 210-Intellectual Disability (ID)               | 75                                     | 0                                   | 1                      | 5             | 0                                                                 | 11                         | 0                                        | 2                           | 0                                | 56                                                     | 0                                | 0                                       | 0                                                      | 0                                                                 | 40            | 14           | 2           |
|               |              | 220-Hard of hearing (HH)                       | 14                                     | 1                                   | 1                      | 6             | 0                                                                 | 0                          | 1                                        | 0                           | 0                                | 5                                                      | 0                                | 0                                       | 0                                                      | 0                                                                 | 0             | 1            | - 4         |
|               |              | 230-Deafness (DEAF)/Hearing<br>impairment (HI) | 6                                      | 0                                   | 1                      | 2             | 0                                                                 | 0                          | 0                                        | 0                           | 0                                | з                                                      | 0                                | 0                                       | 0                                                      | 0                                                                 | 0             | 0            | з           |
|               |              | 240-Speech or language<br>impairment (SLI)     | 563                                    | 3                                   | 4                      | 3             | 110                                                               | 13                         | 86                                       | 0                           | 0                                | 345                                                    | 0                                | 0                                       | 1                                                      | 1                                                                 | 12            | 54           | 281         |
|               |              | 250-Visual impairment (VI)                     | 5                                      | 0                                   | 0                      | 0             | 0                                                                 | 0                          | 0                                        | 0                           | 0                                | 5                                                      | 0                                | 0                                       | 0                                                      | 0                                                                 | 0             | 2            | 3           |
|               |              | 260-Emotional disturbance<br>(ED)              | 49                                     | 0                                   | 0                      | 0             | 0                                                                 | 0                          | 0                                        | 2                           | 0                                | 47                                                     | 0                                | 0                                       | 0                                                      | 0                                                                 | 21            | 7            | 19          |
|               |              | 270-Orthopedic impairment<br>(OI)              | 15                                     | 0                                   | 0                      | 2             | 1                                                                 | 2                          | 0                                        | 0                           | 0                                | 10                                                     | 0                                | 0                                       | 0                                                      | 0                                                                 | 2             | 5            | 3           |
|               |              | 280-Other health impairment<br>(OHI)           | 249                                    | 0                                   | 1                      | 41            | 1                                                                 | 2                          | 0                                        | 2                           | 0                                | 202                                                    | 0                                | 0                                       | 0                                                      | 0                                                                 | 23            | 82           | 97          |
|               |              | 290-Specific learning disability<br>(SLD)      | 618                                    | 0                                   | 0                      | 0             | 3                                                                 | 0                          | 0                                        | 2                           | 0                                | 613                                                    | 0                                | 0                                       | 0                                                      | 0                                                                 | 21            | 313          | 279         |
|               |              | 310-Multiple disabilities (MD)                 | 16                                     | 0                                   | 0                      | 1             | 0                                                                 | 4                          | 0                                        | 3                           | 0                                | 6                                                      | - 4                              | 0                                       | 0                                                      | 0                                                                 | - 4           | 1            | 1           |
|               |              | 320-Autism (AUT)                               | 360                                    | 0                                   | 0                      | 2             | 21                                                                | 79                         | 5                                        | 6                           | 0                                | 245                                                    | 0                                | 0                                       | 1                                                      | 1                                                                 | 154           | 54           | 79          |
|               |              | 330-Traumatic brain injury<br>(TBI)            | 3                                      | 0                                   | 0                      | 0             | 0                                                                 | 0                          | 0                                        | 1                           | 0                                | 2                                                      | 0                                | 0                                       | 0                                                      | 0                                                                 | 0             | 0            | 2           |
|               |              | Tetal                                          | 1981                                   | 4                                   | 8                      | 64            | 136                                                               | 111                        | 92                                       | 16                          | 0                                | 1542                                                   | 4                                | 0                                       | 2                                                      | 2                                                                 | 237           | 533          | 774         |
|               | Total - Sele | cted SELPAs                                    | 1981                                   | 4                                   | 8                      | 64            | 136                                                               | 111                        | 92                                       | 16                          | 0                                | 1542                                                   | 4                                | 0                                       | 2                                                      | 2                                                                 | 237           | 533          | 774         |

| Academic Ti   | Her:      | 2020-2021                                      | LEA:                                   |                     |                        |               |                                                                   |                            |                                          |                             |                                  |                                                        |                                 | User ID:                          |                                                        | hdifede@sdcce.ne                                                   | e         |              |              |
|---------------|-----------|------------------------------------------------|----------------------------------------|---------------------|------------------------|---------------|-------------------------------------------------------------------|----------------------------|------------------------------------------|-----------------------------|----------------------------------|--------------------------------------------------------|---------------------------------|-----------------------------------|--------------------------------------------------------|--------------------------------------------------------------------|-----------|--------------|--------------|
| few:          |           | Brapshot                                       | SELPA:                                 | 100                 | ALL                    |               |                                                                   |                            |                                          |                             |                                  |                                                        |                                 | Create Date:                      |                                                        | 2/5/2021 4:27:21 8                                                 | M.        |              |              |
| 122112        |           |                                                |                                        |                     |                        |               |                                                                   |                            |                                          |                             |                                  |                                                        |                                 | Print Date:                       |                                                        | 2/6/2021 3:48:11 8                                                 | M         |              |              |
|               |           |                                                |                                        |                     |                        |               |                                                                   |                            |                                          |                             |                                  |                                                        |                                 |                                   |                                                        |                                                                    | General E | ducation P   | articipation |
| SELPA<br>Code | SELPA Nat | Primary Disability Category                    | Total<br>Unduplicated<br>Student Count | ed Setting<br>(103) | Other Setting<br>(104) | Home<br>(200) | Regular Early<br>Childhood<br>Program or<br>Kindergarten<br>(201) | Separate<br>Class<br>(203) | Service<br>Provider<br>Location<br>(204) | Separate<br>School<br>(300) | Residential<br>Facility<br>(301) | Regular<br>Classroom/Pu<br>blic Day<br>School<br>(400) | Homebound<br>/Hospital<br>(401) | Correctional<br>Facility<br>(402) | Parentally<br>Placed in<br>Private<br>Schools<br>(403) | Regular<br>Independent<br>Study or<br>Virtual<br>Charter<br>(\$00) | <40%      | 40%-<br><80% | >=80%        |
| 3701          |           |                                                |                                        |                     |                        |               |                                                                   |                            |                                          |                             |                                  |                                                        |                                 |                                   |                                                        |                                                                    |           |              |              |
| 1             |           | 210-Intellectual Disability (ID)               | 75                                     | 0                   | 1                      | 5             | 0                                                                 | 11                         | 0                                        | 2                           | 0                                | 56                                                     | 0                               | 0                                 | 0                                                      | 0                                                                  | 40        | 14           | 2            |
|               |           | 220-Hard of hearing (HH)                       | 14                                     | _1                  | 1                      | 6             | 0                                                                 | 0                          | 1                                        | 0                           | 0                                | 5                                                      | 0                               | 0                                 | 0                                                      | 0                                                                  | 0         | 1            | 4            |
|               |           | 230-Deafness (DEAF)/Hearing<br>impairment (HI) | .6                                     | 0                   | 1                      | 2             | 0                                                                 | 0                          | 0                                        | 0                           | 0                                | 3                                                      | 0                               | 0                                 | 0                                                      | 0                                                                  | 0         | 0            | 3            |
|               |           | 240-Speech or language<br>impairment (SLI)     | 563                                    | 3                   | 4                      | 3             | 110                                                               | 13                         | 86                                       | 0                           | 0                                | 345                                                    | 0                               | 0                                 | 1                                                      | 1                                                                  | 12        | 54           | 281          |
|               |           | 250-Visual impairment (VI)                     | 5                                      | 0                   | 0                      | 0             | 0                                                                 | 0                          | 0                                        | 0                           | 0                                | 5                                                      | 0                               | 0                                 | 0                                                      | 0                                                                  | 0         | 2            | 3            |
|               |           | 260-Emotional disturbance<br>(ED)              | 49                                     | 0                   | 0                      | 0             | 0                                                                 | 0                          | 0                                        | 2                           | 0                                | 47                                                     | 0                               | 0                                 | 0                                                      | 0                                                                  | 21        | 7            | 19           |
|               |           | 270-Orthopedic impairment<br>(OI)              | 15                                     | 0                   | 0                      | 2             | 1                                                                 | 2                          | 0                                        | 0                           | 0                                | 10                                                     | 0                               | 0                                 | 0                                                      | 0                                                                  | 2         | 5            | 3            |
|               |           | 280-Other health impairment<br>(OHI)           | 249                                    | 0                   |                        | 41            | 1                                                                 | 2                          | 0                                        | 2                           | 0                                | 202                                                    | 0                               | 0                                 | 0                                                      | 0                                                                  | 23        | 82           | 97           |
|               |           | 290-Specific learning disability<br>(SLD)      | 618                                    | 0                   | 0                      | 0             | 3                                                                 | 0                          | 0                                        | 2                           | 0                                | 613                                                    | 0                               | 0                                 | 0                                                      | 0                                                                  | 21        | 313          | 279          |
|               |           | 310-Multiple disabilities (MD)                 | 16                                     | 0                   | 0                      | 1             | 0                                                                 | 4                          | 0                                        | 1                           | 0                                | 6                                                      | 4                               | 0                                 | 0                                                      | 0                                                                  | 4         | 1            | 1            |
|               |           | 320-Autism (AUT)                               | 360                                    | 0                   | 0                      | 2             | 21                                                                | 79                         | 5                                        | 6                           | 0                                | 245                                                    | 0                               | 0                                 | 1                                                      | 1                                                                  | 114       | 54           | 79           |
|               |           | 330-Traumatic brain injury<br>(TBI)            | 3                                      | 0                   | 0                      | 0             | 0                                                                 | 0                          | 0                                        | 1                           | 0                                | 2                                                      | 0                               | 0                                 | 0                                                      | 0                                                                  | 0         | 0            | 2            |
|               |           | Total                                          | 1981                                   | 4                   | 8                      | 64            | 136                                                               | 111                        | 92                                       | 16                          | 0                                | 1542                                                   | 4                               | 0                                 | 2                                                      | 2                                                                  | 237       | 533          | 774          |
|               | Total - 1 | cted SELPAs                                    | 1981                                   | 4                   | 8                      | 64            | 136                                                               | 111                        | 92                                       | 16                          | 0                                | 1542                                                   | 4                               | 0                                 | 2                                                      | 2                                                                  | 237       | 533          | 774          |

| Primary Disability Category                    | Total<br>Unduplicated<br>Student Count | Community<br>Based Setting<br>(103) | Other Setting<br>(104) | Home<br>(200) |
|------------------------------------------------|----------------------------------------|-------------------------------------|------------------------|---------------|
| 210 Intellectual Disphility (ID)               | 75                                     | 0                                   | 1                      | 5             |
| 2210-Intellectual Disability (ID)              | 14                                     | 1                                   | 1                      | 5             |
| 230-Deafness (DEAF)/Hearing<br>impairment (HI) | 6                                      | 0                                   | 1                      | 2             |
| 240-Speech or language impairment (SLI)        | 563                                    | 3                                   | 4                      | 3             |
| 250-Visual impairment (VI)                     | 5                                      | 0                                   | 0                      | 0             |
| 260-Emotional disturbance<br>(ED)              | 49                                     | 0                                   | 0                      | 0             |
| 270-Orthopedic impairment<br>(OI)              | 15                                     | 0                                   | 0                      | 2             |
| 280-Other health impairment<br>(OHI)           | 249                                    | 0                                   | 1                      | 41            |
| 290-Specific learning disability (SLD)         | 618                                    | 0                                   | 0                      | 0             |
| 310-Multiple disabilities (MD)                 | 16                                     | 0                                   | 0                      | 1             |
| 320-Autism (AUT)                               | 360                                    | The total                           | on this repo           | ort shoul     |
| 330-Traumatic brain injury<br>(TBI)            | 3                                      | and 16.5.                           | The first pa           | art of 16     |
| Total                                          | 1981                                   | the IEP, IF                         | SP or the IS           | P. (Note:     |
| ted SELPAs                                     | 1981                                   | be discrep                          | bant from 10           | 6.5 due t     |

The total on this report should match the totals on 16.1 and 16.5. The first part of 16.2 shows the totals from the IEP, IFSP or the ISP. (Note: For Fall 1 2020 this may be discrepant from 16.5 due to duplicates in the report logic. This may be updated, but if it doesn't match be aware of the duplication as you are troubleshooting.)

| CA                  | I PAD        | 5                                             |                                     |                                     |                        |               |                                                                |                            |                                          |                             |                                  |                                                        |                                 |                                         |                                                        |                                                                   |               |             |              |
|---------------------|--------------|-----------------------------------------------|-------------------------------------|-------------------------------------|------------------------|---------------|----------------------------------------------------------------|----------------------------|------------------------------------------|-----------------------------|----------------------------------|--------------------------------------------------------|---------------------------------|-----------------------------------------|--------------------------------------------------------|-------------------------------------------------------------------|---------------|-------------|--------------|
| Academic 1<br>View: | Tear (Le)    | 16.2 - Stu<br>2020-2021<br>Brapshot           | LEA:<br>SELPA:                      | isabilities - Co                    | ALL Feder              | al Setting    |                                                                |                            |                                          |                             |                                  |                                                        |                                 | User ID:<br>Create Date:<br>Print Date: |                                                        | hdfede@sdcce.n<br>2/5/2021 4.27.21  <br>2/5/2021 3.48.11          | 4<br>19<br>19 |             |              |
|                     |              |                                               |                                     |                                     |                        |               | _                                                              |                            |                                          |                             |                                  |                                                        |                                 | 10                                      |                                                        |                                                                   | General E     | ducation Pa | articipation |
| SELPA<br>Code       | SELPA Name   | Primary Disability Category                   | Total<br>Unduplicate<br>Student Cou | Community<br>Based Setting<br>(103) | Other Setting<br>(104) | Home<br>(200) | ngular Early<br>Childhood<br>rogram or<br>Indergarten<br>(201) | Separate<br>Class<br>(203) | Service<br>Provider<br>Location<br>(204) | Separate<br>School<br>(300) | Residential<br>Facility<br>(301) | Regular<br>Classroom/Pu<br>blic Day<br>School<br>(400) | Homebound<br>/Hospital<br>(401) | Correctional<br>Facility<br>(402)       | Parentally<br>Placed in<br>Private<br>Schools<br>(403) | Regular<br>Independent<br>Study or<br>Virtual<br>Charter<br>(500) | <40%          | 40%-        | >=80%        |
| 3701                |              |                                               |                                     |                                     |                        |               |                                                                |                            |                                          |                             |                                  |                                                        |                                 |                                         |                                                        |                                                                   |               |             |              |
|                     |              | 210-Intellectual Disability (ID)              | 75                                  | 0                                   | 1                      | 5             | 0                                                              | 11                         | 0                                        | 2                           | 0                                | 56                                                     | 0                               | 0                                       | 0                                                      | 0                                                                 | 40            | 14          | 2            |
|                     |              | 220-Hard of hearing (HH)                      | 14                                  | 1                                   | - 3                    | 6             | 0                                                              | 0                          | 1                                        | 0                           | 0                                | 5                                                      | 0                               | 0                                       | 0                                                      | 0                                                                 | 0             | 1           | - 4          |
|                     |              | 230-Deafness (DEAF)Hearing<br>impairment (HI) | 6                                   | 0                                   |                        | 2             | 0                                                              | 0                          | 0                                        | 0                           | 0                                | 3                                                      | 0                               | 0                                       | 0                                                      | 0                                                                 | 0             | 0           | 3            |
|                     |              | 240-Speech or language<br>impairment (SLI)    | 563                                 | 3                                   | 4                      | 3             | 110                                                            | 13                         | 86                                       | 0                           | 0                                | 345                                                    | 0                               | 0                                       | 1                                                      | 1                                                                 | 12            | 54          | 281          |
|                     |              | 250-Visual impairment (VI)                    | 5                                   | 0                                   | 0                      | 0             | 0                                                              | 0                          | 0                                        | 0                           | 0                                | 5                                                      | 0                               | 0                                       | 0                                                      | 0                                                                 | 0             | 2           | 3            |
|                     |              | 260-Emotional disturbance<br>(ED)             | 49                                  | 0                                   | 0                      | 0             | 0                                                              | 0                          | 0                                        | 2                           | 0                                | 47                                                     | 0                               | 0                                       | 0                                                      | 0                                                                 | 21            | 7           | 19           |
|                     |              | 270-Orthopedic impairment<br>(OI)             | 15                                  | 0                                   | 0                      | 2             | 1                                                              | 2                          | 0                                        | 0                           | 0                                | 10                                                     | 0                               | 0                                       | 0                                                      | 0                                                                 | 2             | 5           | 3            |
|                     |              | 280-Other health impairment<br>(OHI)          | 249                                 | 0                                   | 1                      | 41            | 1                                                              | 2                          | 0                                        | 2                           | 0                                | 202                                                    | 0                               | 0                                       | 0                                                      | 0                                                                 | 23            | 82          | 97           |
|                     |              | 290-Specific learning disability<br>(SLD)     | 618                                 | 0                                   | 0                      | 0             | 3                                                              | 0                          | 0                                        | 2                           | 0                                | 613                                                    | 0                               | 0                                       | 0                                                      | 0                                                                 | 21            | 313         | 279          |
|                     |              | 310-Multiple disabilities (MD)                | 16                                  | 0                                   | 0                      | 1             | 0                                                              | 4                          | 0                                        | 1                           | 0                                | 6                                                      | 4                               | 0                                       | 0                                                      | 0                                                                 | 4             | 1           | 1            |
|                     |              | 320-Autism (AUT)                              | 360                                 | 0                                   | 0                      | 2             | 21                                                             | 79                         | 5                                        | 6                           | 0                                | 245                                                    | 0                               | 0                                       | 1                                                      | 1                                                                 | 114           | 54          | 79           |
|                     |              | 330-Traumatic brain injury<br>(TBI)           | 3                                   | 0                                   | 0                      | 0             | 0                                                              | 0                          | 0                                        | 1                           | 0                                | 2                                                      | 0                               | 0                                       | 0                                                      | 0                                                                 | 0             | 0           | 2            |
|                     |              | Total                                         | 1981                                | 4                                   | 8                      | 64            | 136                                                            | 111                        | 92                                       | 16                          | 0                                | 1542                                                   | 4                               | 0                                       | 2                                                      | 2                                                                 | 237           | 533         | 774          |
|                     | Total - Sele | cted SELPAs                                   | 1981                                | 4                                   | 8                      | 64            | 136                                                            | 111                        | 92                                       | 16                          | 0                                | 1542                                                   | 4                               | 0                                       | 2                                                      | 2                                                                 | 237           | 533         | 774          |
|                     |              |                                               |                                     |                                     |                        |               |                                                                |                            | •                                        |                             |                                  |                                                        |                                 |                                         |                                                        |                                                                   |               |             |              |

| Community<br>Based Setting<br>(103) | Other Setting<br>(104) | Home<br>(200) |
|-------------------------------------|------------------------|---------------|
| 0                                   | 1                      | 5             |
| 1                                   | 1                      | 6             |
| 0                                   | 1                      | 2             |
| 3                                   | 4                      | 3             |
| 0                                   | 0                      | 0             |
| 0                                   | 0                      | 0             |
| 0                                   | 0                      | 2             |
| 0                                   | 1                      | 41            |
| 0                                   | 0                      | 0             |
| 0                                   | 0                      | 1             |
| 0                                   | 0                      | 2             |
| 0                                   | 0                      | 0             |
| 4                                   | 8                      | 64            |
| 4                                   | 8                      | 64            |

These Program Settings are typically used for Infants and Toddlers served through an IFSP.

#### From CALPADS Definitions:

| 103 | Community Based Setting | Community based settings include, but are not limited to, child care centers (including family day care), preschools, regular nursery school, early childhood center, libraries, grocery stores, parks, restaurants, and community centers (e.g., YMCA, Boys and Girls Clubs) and provide early intervention services in a setting where children without disabilities are typically found. |
|-----|-------------------------|----------------------------------------------------------------------------------------------------|
| 104 | Other Setting           | Other settings include, but are not limited to settings where early intervention services are<br>primarily provided for children with disabilities in a setting that is not home or community<br>based such as a hospital, residential facility, clinic, or English language centers/classes."                                                                                              |
| 200 | Home                    | A setting in which special education and related services are primarily provided in the<br>principal residence of the child's family or caregivers.                                                                                                    |

| CA                  | LPAD         | 5 16.2 - Stu                                   | dents with Di         | sabilities - Co            | unt by Feder  | al Setting |                                                          |                   |                                 |                   |                         |                                               |                        |                                         |                                               |                                                          |                |            |              |
|---------------------|--------------|------------------------------------------------|-----------------------|----------------------------|---------------|------------|----------------------------------------------------------|-------------------|---------------------------------|-------------------|-------------------------|-----------------------------------------------|------------------------|-----------------------------------------|-----------------------------------------------|----------------------------------------------------------|----------------|------------|--------------|
| Academic 1<br>View: | Tear:        | 2020-2021<br>Brapshot                          | LEA:<br>BELPA:        |                            | ALL           |            |                                                          |                   |                                 |                   |                         |                                               |                        | User ID:<br>Create Date:<br>Pvint Date: |                                               | hdfede@sdcce.n<br>2/3/2021 4:27:21<br>2/8/2021 3:48:11   | el<br>PM<br>PM |            |              |
| SELPA               |              |                                                | Total<br>Unduplicated | Community<br>Based Setting | Other Setting | Home       | Regular Early<br>Childhood<br>Program or<br>Kindergarten | Separate<br>Class | Service<br>Provider<br>Location | eparate<br>School | Residential<br>Facility | Regular<br>Classroom/Pu<br>blic Day<br>School | Homebound<br>/Hospital | Correctional<br>Facility                | Parentally<br>Placed in<br>Private<br>Schools | Regular<br>Independent<br>Study or<br>Virtual<br>Charter | General E      | ducation P | articipation |
| 3701                | SELPA Name   | Primary Disability Category                    | Student Count         | (103)                      | (104)         | (200)      | (201)                                                    | (203)             | (204)                           | (300)             | (301)                   | (499)                                         | (401)                  | (402)                                   | (403)                                         | (900)                                                    | <40%           | <80%       | 24807        |
| oro.                |              | 210-Intellectual Disability (ID)               | 75                    | 0                          | 1             | 5          | 0                                                        | 11                | 0                               | 2                 | 0                       | 56                                            | 0                      | 0                                       | 0                                             | 0                                                        | 40             | 14         | 2            |
|                     |              | 220-Hard of hearing (HH)                       | 14                    | 1                          | 1             | 6          | 0                                                        | 0                 | 1                               | 0                 | 0                       | 5                                             | 0                      | 0                                       | 0                                             | 0                                                        | 0              | 1          | 4            |
|                     |              | 230-Deafness (DEAF)/Hearing<br>impairment (HI) | 6                     | 0                          | 1             | 2          | 0                                                        | 0                 | 0                               | 0                 | 0                       | 3                                             | 0                      | 0                                       | 0                                             | 0                                                        | 0              | 0          | 3            |
|                     |              | 240-Speech or language<br>impairment (SLI)     | 563                   | 3                          | 4             | 3          | 110                                                      | 13                | 86                              | 0                 | ٥                       | 345                                           | 0                      | 0                                       | 1                                             | 1                                                        | 12             | 54         | 281          |
|                     |              | 250-Visual impairment (VI)                     | 5                     | 0                          | 0             | 0          | 0                                                        | 0                 | 0                               | 0                 | 0                       | 5                                             | 0                      | 0                                       | 0                                             | 0                                                        | 0              | 2          | 3            |
|                     |              | 260-Emotional disturbance<br>(ED)              | 49                    | 0                          | 0             | 0          | 0                                                        | 0                 | 0                               | 2                 | 0                       | 47                                            | 0                      | 0                                       | 0                                             | 0                                                        | 21             | 7          | 19           |
|                     |              | 270-Onthopedic impairment<br>(OI)              | 15                    | 0                          | 0             | 2          | 1                                                        | 2                 | 0                               | 0                 | 0                       | 10                                            | 0                      | 0                                       | 0                                             | 0                                                        | 2              | 5          | 3            |
|                     |              | 280-Other health impairment<br>(OHI)           | 249                   | 0                          | <u>.</u>      |            | 1                                                        | 2                 | 0                               | 2                 | 0                       | 202                                           | 0                      | 0                                       | 0                                             | 0                                                        | 23             | 82         | 97           |
|                     |              | 290-Specific learning disability<br>(SLD)      | 618                   | 0                          | 0             | 0          | 3                                                        | 0                 | 0                               | 2                 | 0                       | 613                                           | 0                      | 0                                       | 0                                             | 0                                                        | 21             | 313        | 279          |
|                     |              | 310-Multiple disabilities (MD)                 | 16                    | 0                          | 0             | 1          | 0                                                        | 4                 | 0                               | 1                 | 0                       | 6                                             | 4                      | 0                                       | 0                                             | 0                                                        | 4              | 1          | 1            |
|                     |              | 320-Autism (AUT)                               | 360                   | 0                          | 0             | 2          | 21                                                       | 79                | 5                               | 6                 | 0                       | 245                                           | 0                      | 0                                       | 1                                             | 1                                                        | 114            | 54         | 79           |
|                     |              | 330-Traumatic brain injury<br>(TBI)            | 3                     | 0                          | 0             | 0          | 0                                                        | 0                 | 0                               | 1                 | 0                       | 2                                             | 0                      | 0                                       | 0                                             | 0                                                        | 0              | 0          | 2            |
|                     |              | Total                                          | 1981                  | - 4                        | 8             | 64         | 136                                                      | 111               | 92                              | 16                | 0                       | 1542                                          | 4                      | 0                                       | 2                                             | 2                                                        | 237            | 533        | 774          |
|                     | Total - Sele | cted SELPAs                                    | 1981                  | 4                          | 8             | 64         | 136                                                      | 111               | 92                              | 16                | 0                       | 1542                                          | 4                      | 0                                       | 2                                             | 2                                                        | 237            | 533        | 774          |

| Regular Early<br>Childhood<br>Program or<br>Kindergarten<br>(201) | Separate<br>Class<br>(203) | Service<br>Provider<br>Location<br>(204) |
|-------------------------------------------------------------------|----------------------------|------------------------------------------|
| 0                                                                 | 11                         | 0                                        |
| 0                                                                 | 0                          | 1                                        |
| 0                                                                 | 0                          | 0                                        |
| 110                                                               | 13                         | 86                                       |
| 0                                                                 | 0                          | 0                                        |
| 0                                                                 | 0                          | 0                                        |
| 1                                                                 | 2                          | 0                                        |
| 1                                                                 | 2                          | 0                                        |
| 3                                                                 | 0                          | 0                                        |
| 0                                                                 | 4                          | 0                                        |
| 21                                                                | 79                         | 5                                        |
| 0                                                                 | 0                          | 0                                        |
| 136                                                               | 111                        | 92                                       |
| 136                                                               | 111                        | 92                                       |

These Program Settings are for students who are in preschool or in TK/K and <u>under</u> age 5 by Census Day. If the student is in TK/K AND 5 or older they need a different program setting code.

These fields impact APR Indicator 6, Preschool LRE.

#### From CALPADS Definitions:

| 201 | Regular Early Childhood<br>Program | The majority of special education services are provided in a regular early childhood<br>program.                                                                                                    |
|-----|------------------------------------|----------------------------------------------------------------------------------------------------|
|     |                                    | Early childhood programs include, but are not limited to:<br>• Head Start<br>• Transitional Kindergarten (when the student is less than 5 years old)<br>• Reverse mainstream classrooms<br>• Private preschools                                                                                                    |
|     |                                    | Preschool classes offered to an eligible pre-kindergarten population by the public school system     Group childcare                                                                                                    |
| 203 | Separate Class                     | In this setting, the student attends a special education program in a class with less than<br>50% nondisabled children.                                                                                                    |
| 204 | Service Provider Location          | This is the setting when children receive all special education and related services from a<br>service provider, and child did not attend an early childhood program or special education<br>program provided in a separate class, separate school, or residential facility. For example,<br>speech instruction provided in:<br>• Private clinician's office<br>• Clinician's offices located in school buildings<br>• Hospital facilities on an outpatient basis<br>• Libraries and other public locations |

### How does this tie to the IEP?

#### Preschool Program Setting (3-5 year-old Preschool and 4 year-old TK/Kgn):

----Select One----

(Note: Answer items below for students ages 3-5 in Regular Early Childhood Program and 4 year-olds in TK/Kgn)

The location where the student receives the majority of their special education services the same as above: O Same as above O Different from above

Is the Regular Early Childhood Program ten hours per week or greater?

○ Yes ○ No

IEP team is prepared to project an additional Preschool Program Setting

#### Program Setting (TK/Kgn or greater, ages 5-22):

----Select One----

(Note: Percentage of time is required for those that will be 5 and in Transitional Kindergarten/Kindergarten or greater within the duration of this IEP)

% of time student is outside the regular class & extracurricular & non academic activities

45

55

% of time student is in the regular class & extracurricular & non academic activities

These fields are that pull into 16.2. If the student is 3-5 years old AND in prek, fill in this portion.

| icadomic T<br>few: | ear:         | 2028-2021<br>Brapshot                          | LEA:<br>BELPA:                         |                                     | ALL                    |               |                                                                   |                            |                                          |                             |                                  |                                                        |                                 | User ID:<br>Creats Date:<br>Pvint Date: |                                                        | hdfede@sdcce.n/<br>2/5/2021 4:27:21 1<br>2/6/2021 3:46:11 1       | e<br>M<br>M |                            |              |
|--------------------|--------------|------------------------------------------------|----------------------------------------|-------------------------------------|------------------------|---------------|-------------------------------------------------------------------|----------------------------|------------------------------------------|-----------------------------|----------------------------------|--------------------------------------------------------|---------------------------------|-----------------------------------------|--------------------------------------------------------|-------------------------------------------------------------------|-------------|----------------------------|--------------|
| SELPA<br>Code      | SELPA Name   | Primary Disability Category                    | Total<br>Unduplicated<br>Student Count | Community<br>Based Setting<br>(103) | Other Setting<br>(104) | Home<br>(200) | Regular Early<br>Childhood<br>Program or<br>Kindergarten<br>(201) | Separate<br>Class<br>(203) | Service<br>Provider<br>Location<br>(204) | Separate<br>School<br>(300) | Residential<br>Facility<br>(301) | Regular<br>Classroom/Pu<br>blic Day<br>School<br>(400) | Homebound<br>/Hospital<br>(401) | Correctional<br>Facility<br>(402)       | Parentally<br>Placed in<br>Private<br>Schools<br>(403) | Regular<br>Independent<br>Study or<br>Virtual<br>Charter<br>(500) | General E   | ducation P<br>40%-<br><80% | articipation |
| 3701               |              | 210-Intellectual Disability (ID)               | 75                                     | 0                                   | 1                      | 5             | 0                                                                 | 11                         | 0                                        | 2                           | 0                                | 56                                                     | 0                               |                                         | 0                                                      | 0                                                                 | 40          | 14                         | 2            |
|                    |              | 220-Hard of hearing (HH)                       | 14                                     | 1                                   | 1                      | 6             | 0                                                                 | 0                          | 1                                        | 0                           | 0                                | 5                                                      | 0                               | 0                                       | 0                                                      | 0                                                                 | 0           | 1                          | 4            |
|                    |              | 230-Deafness (DEAF)/Hearing<br>impairment (HI) | 6                                      | 0                                   | 1                      | 2             | 0                                                                 | 0                          | 0                                        | 0                           | 0                                | 3                                                      | 0                               | 0                                       | 0                                                      | 0                                                                 | 0           | 0                          | 3            |
|                    |              | 240-Speech or language<br>impairment (SLI)     | 563                                    | 3                                   | 4                      | 3             | 110                                                               | 13                         | 86                                       | 0                           | ٥                                | 345                                                    | 0                               | 0                                       | 1                                                      | 1                                                                 | 12          | 54                         | 281          |
|                    |              | 250-Visual impairment (VI)                     | 5                                      | 0                                   | 0                      | 0             | 0                                                                 | 0                          | 0                                        | 0                           | 0                                | 5                                                      | 0                               | 0                                       | 0                                                      | 0                                                                 | 0           | 2                          | 3            |
|                    |              | 260-Emotional disturbance<br>(ED)              | 49                                     | 0                                   | 0                      | 0             | 0                                                                 | 0                          | 0                                        | 2                           | 0                                | 47                                                     | 0                               | 0                                       | 0                                                      | 0                                                                 | 21          | 7                          | 19           |
|                    |              | 270-Onthopedic impairment<br>(OI)              | 15                                     | 0                                   | 0                      | 2             | 1                                                                 | 2                          | 0                                        | 0                           | 0                                | 10                                                     | 0                               | 0                                       | 0                                                      | 0                                                                 | 2           | 5                          | 3            |
|                    |              | 280-Other health impairment<br>(OHI)           | 249                                    | 0                                   | 1                      | 41            | 1                                                                 | 2                          | 0                                        | 2                           | 0                                | 202                                                    | 0                               | 0                                       | 0                                                      | 0                                                                 | 23          | 82                         | 97           |
|                    |              | 290-Specific learning disability<br>(SLD)      | 618                                    | 0                                   | 0                      | 0             | 3                                                                 | 0                          | 0                                        | 2                           | 0                                | 613                                                    | 0                               | 0                                       | 0                                                      | 0                                                                 | 21          | 313                        | 279          |
|                    |              | 310-Multiple disabilities (MD)                 | 16                                     | 0                                   | 0                      | 1             | 0                                                                 | 4                          | 0                                        | 1                           | 0                                | 6                                                      | 4                               | 0                                       | 0                                                      | 0                                                                 | 4           | 1                          | 1            |
|                    |              | 320-Autism (AUT)                               | 360                                    | 0                                   | 0                      | 2             | 21                                                                | 79                         | 5                                        | 6                           | 0                                | 245                                                    | 0                               | 0                                       | 1                                                      | 1                                                                 | 114         | 54                         | 79           |
|                    |              | 330-Traumatic brain injury<br>(TBI)            | 3                                      | 0                                   | 0                      | 0             | 0                                                                 | 0                          | 0                                        | 1                           | 0                                | 2                                                      | 0                               | 0                                       | 0                                                      | 0                                                                 | 0           | 0                          | 2            |
|                    |              | Total                                          | 1981                                   | - 4                                 | 8                      | 64            | 136                                                               | 111                        | 92                                       | 16                          | 0                                | 1542                                                   | 4                               | 0                                       | 2                                                      | 2                                                                 | 237         | 533                        | 774          |
| -                  | Total - Sele | cted SELPAs                                    | 1981                                   | 4                                   | 8                      | 64            | 136                                                               | 111                        | 92                                       | 16                          | 0                                | 1542                                                   | 4                               | 0                                       | 2                                                      | 2                                                                 | 237         | 533                        | 774          |

| Separate<br>School<br>(300) | Residential<br>Facility<br>(301) | Regular<br>Classroom/Pu<br>blic Day<br>School<br>(400) | Homebound<br>/Hospital<br>(401) | Correctional<br>Facility<br>(402) |
|-----------------------------|----------------------------------|--------------------------------------------------------|---------------------------------|-----------------------------------|
|                             |                                  |                                                        |                                 | -                                 |
| 2                           | 0                                | 56                                                     | 0                               | 0                                 |
| 0                           | 0                                | 5                                                      | 0                               | 0                                 |
| 0                           | 0                                | 3                                                      | 0                               | 0                                 |
| 0                           | 0                                | 345                                                    | 0                               | 0                                 |
| 0                           | 0                                | 5                                                      | 0                               | 0                                 |
| 2                           | 0                                | 47                                                     | 0                               | 0                                 |
| 0                           | 0                                | 10                                                     | 0                               | 0                                 |
| 2                           | 0                                | 202                                                    | 0                               | 0                                 |
| 2                           | 0                                | 613                                                    | 0                               | 0                                 |
| 1                           | 0                                | 6                                                      | 4                               | 0                                 |
| 6                           | 0                                | 245                                                    | 0                               | 0                                 |
| 1                           | 0                                | 2                                                      | 0                               | 0                                 |
| 16                          | 0                                | 1542                                                   | 4                               | 0                                 |
| 16                          | 0                                | 1542                                                   | 4                               | 0                                 |

These are the Program Settings that are associated with school age students (TK/K or higher and age 5 as of Census Day). Look closely to these program settings to make sure these counts match your LEA's programs.

#### From CALPADS Definitions:

| 301 | Residential Facility                   | This is where children receive all special education and related services in publicly or<br>privately operated residential schools or residential medical facilities on an inpatient basis.<br>This setting does not include children who receive special education programs at the<br>facility but do not live here.                                                                                                    |
|-----|----------------------------------------|----------------------------------------------------------------------------------------------------|
| 400 | Regular Classroom/Public<br>Day School | This code value is a program setting that includes at least 50 percent nondisabled children<br>and is the setting that should be used for Kindergarten students who are in a regular<br>classroom who are at least 5 years of age. This is also the setting where the Individualized<br>Education Program (IEP) indicates the student is home schooled or enrolled in an<br>independent charter or virtual charter school. |
| 401 | Homebound/Hospital                     | This setting is where students receive special education programs and related services in homebound/hospital environment.<br>Do not include children with disabilities whose parents have opted to home-school them and who receive special education at the public expense.                                                                                                    |
| 402 | Correctional Facility                  | This setting includes students who received special education programs in correctional facilities. These data are intended to be a count of all children receiving special education in:<br>• short-term detention facilities (community-based or residential), or<br>• Correctional facilities.                                                                                                    |

| Academic Y    | ear:         | 2020-2021                                      | LEA:                                   |                                     |                        |               |                                                                   |                            |                                          |                             |                                  |                                                        |                                 | User ID:                        |                                                        | hdfede@sdcce.net                                                  | 5       |              |             |
|---------------|--------------|------------------------------------------------|----------------------------------------|-------------------------------------|------------------------|---------------|-------------------------------------------------------------------|----------------------------|------------------------------------------|-----------------------------|----------------------------------|--------------------------------------------------------|---------------------------------|---------------------------------|--------------------------------------------------------|-------------------------------------------------------------------|---------|--------------|-------------|
| View:         |              | Snapshot                                       | SELPA                                  |                                     | ALL                    |               |                                                                   |                            |                                          |                             |                                  |                                                        |                                 | Create Date:                    |                                                        | 2/5/2021 4:27:21 PM                                               |         |              |             |
|               |              |                                                |                                        |                                     |                        |               |                                                                   |                            |                                          |                             |                                  |                                                        |                                 | Print Date:                     |                                                        | 2/6/2021 3:48:11 PM                                               |         |              |             |
|               |              |                                                |                                        |                                     |                        |               |                                                                   |                            |                                          |                             |                                  |                                                        |                                 |                                 |                                                        |                                                                   | beral E | ducation P   | articipatio |
| SELPA<br>Code | SELPA Name   | Primary Disability Category                    | Total<br>Unduplicated<br>Student Count | Community<br>Based Setting<br>(103) | Other Setting<br>(104) | Home<br>(290) | Regular Early<br>Childhood<br>Program or<br>Kindergarten<br>(201) | Separate<br>Class<br>(203) | Service<br>Provider<br>Location<br>(204) | Separate<br>School<br>(300) | Residential<br>Facility<br>(301) | Regular<br>Classroom/Pu<br>blic Day<br>School<br>(400) | Homebound<br>/Hospital<br>(401) | Correction<br>Facility<br>(402) | Parentally<br>Placed in<br>Private<br>Schools<br>(403) | Regular<br>Independent<br>Study or<br>Virtual<br>Charter<br>(500) | 10%     | 40%-<br><80% | >=80%       |
| 3701          |              |                                                |                                        |                                     |                        |               |                                                                   |                            |                                          |                             | -                                |                                                        |                                 |                                 |                                                        |                                                                   | -       |              |             |
|               |              | 210-Intellectual Disability (ID)               | /5                                     | 0                                   |                        | 0             | 0                                                                 |                            | 0                                        | 2                           | 0                                |                                                        | 0                               | 0                               | 0                                                      | 0                                                                 | -       | 14           | 2           |
|               |              | 230-Deafness (DEAF)/Hearing<br>Impairment (HD) | 6                                      | 0                                   | 1                      | 2             | 0                                                                 | 0                          | 0                                        | 0                           | 0                                | 3                                                      | 0                               | 0                               | 0                                                      | 0                                                                 | 0       | 0            | 3           |
|               |              | 240-Speech or language<br>impairment (SLI)     | 563                                    | 3                                   | 4                      | 3             | 110                                                               | 13                         | 86                                       | 0                           | 0                                | 345                                                    | 0                               | 0                               | 1                                                      | 1                                                                 | 12      | 54           | 281         |
|               |              | 250-Visual impairment (VI)                     | 5                                      | 0                                   | 0                      | 0             | 0                                                                 | 0                          | 0                                        | 0                           | 0                                | 5                                                      | 0                               | 0                               | 0                                                      | 0                                                                 | 0       | 2            | 3           |
|               |              | 260-Emotional disturbance<br>(ED)              | 49                                     | 0                                   | 0                      | 0             | 0                                                                 | 0                          | 0                                        | 2                           | 0                                | 47                                                     | 0                               | 0                               | 0                                                      | 0                                                                 | 21      | 7            | 19          |
|               |              | 270-Orthopedic impairment<br>(OI)              | 15                                     | 0                                   | 0                      | 2             | 1                                                                 | 2                          | 0                                        | 0                           | 0                                | 10                                                     | 0                               | 0                               | 0                                                      | 0                                                                 | 2       | 5            | 3           |
|               |              | 280-Other health impairment<br>(OHI)           | 249                                    | 0                                   | 3                      | 41            | 1                                                                 | 2                          | 0                                        | 2                           | 0                                | 202                                                    | 0                               | 0                               | 0                                                      | 0                                                                 | 23      | 82           | 97          |
|               |              | 290-Specific learning disability<br>(SLD)      | 618                                    | 0                                   | 0                      | 0             | 3                                                                 | 0                          | 0                                        | 2                           | 0                                | 613                                                    | 0                               | 0                               | 0                                                      | 0                                                                 | 21      | 313          | 279         |
|               |              | 310-Multiple disabilities (MD)                 | 16                                     | 0                                   | 0                      | 1             | 0                                                                 | 4                          | 0                                        | 1                           | 0                                | 6                                                      | 4                               | 0                               | 0                                                      | 0                                                                 | 4       | 1            | 1           |
|               |              | 320-Autism (AUT)                               | 360                                    | 0                                   | 0                      | 2             | 21                                                                | 79                         | 5                                        | 6                           | 0                                | 245                                                    | 0                               | 0                               | 1                                                      | 1                                                                 | 14      | 54           | 79          |
|               |              | 330-Traumatic brain injury<br>(TBI)            | 3                                      | 0                                   | 0                      | 0             | 0                                                                 | 0                          | 0                                        | 1                           | 0                                | 2                                                      | 0                               | 0                               | 0                                                      | 0                                                                 | 0       | 0            | 2           |
|               |              | Total                                          | 1981                                   | 4                                   | 8                      | 64            | 136                                                               | 111                        | 92                                       | 16                          | 0                                | 1542                                                   | 4                               | 0                               | 2                                                      | 2                                                                 | 37      | 533          | 774         |
|               | Total - Sele | cted SELPAs                                    | 1981                                   | 4                                   | 8                      | 64            | 136                                                               | 111                        | 92                                       | 16                          | 0                                | 1542                                                   | 4                               | 0                               | 2                                                      | 2                                                                 | 37      | 533          | 774         |

TARGET AND DESCRIPTION OF TAXABLE PARTY.

| Parentally<br>Placed in<br>Private<br>Schools<br>(403) | Regular<br>Independent<br>Study or<br>Virtual<br>Charter<br>(500) |
|--------------------------------------------------------|-------------------------------------------------------------------|
| 0                                                      | 0                                                                 |
| 0                                                      | 0                                                                 |
| 0                                                      | 0                                                                 |
| 1                                                      | 1                                                                 |
| 0                                                      | 0                                                                 |
| 0                                                      | 0                                                                 |
| 0                                                      | 0                                                                 |
| 0                                                      | 0                                                                 |
| 0                                                      | 0                                                                 |
| 0                                                      | 0                                                                 |
| 1                                                      | 1                                                                 |
| 0                                                      | 0                                                                 |
| 2                                                      | 2                                                                 |
| 2                                                      | 2                                                                 |

The number of students in program setting of Parentally Placed in Private Schools (403) should match the number of students on ISPs. This field affects the funding required to be reserved as the proportionate share so this is important to review. If you don't have any private schools within your boundaries, check this carefully.

For Regular Independent Study or Virtual Charter, (500) this count should match the students in those settings. For some LEAs, all of their students would fall under this program setting, for others, they may have none. Check carefully.

|     | L                                               | From CALPADS Definitions:                                                                                                    |
|-----|-------------------------------------------------|----------------------------------------------------------------------------------------------------|
| 403 | Parentally Placed in<br>Private School          | This setting is where students have been enrolled by parents or guardians in regular, parochial, or other private schools and whose basic education is paid through private resources and who receive special education and related services at public expense from a local educational agency or intermediate educational unit under a service plan. Include children whose parents chose to home-school, but who receive special education and related services at public expense.<br>Do not include children placed in private schools by the Learning Educational Authority (LEA). |
| 500 | Regular Independent<br>Study or Virtual Charter | A setting where a student's IEP indicates the student is in on independent study or enrolled<br>in a virtual charter school (homeschooled). This code value is only applicable to children<br>ages 5-21 years old.                                                                                                    |

### How does this tie to the IEP?

| Select One                                                                                                    | *                                                                                                    |
|----------------------------------------------------------------------------------------------------|----------------------------------------------------------------------------------------------------|
| (Note: Answer items below for students ages 3-5 in Regular Early Childhood Program and 4 year-old                                                                                                    | s in TK/Kgn)                                                                                                    |
| The location where the student receives the majority of their special education services the s O Same as above O Different from above                                                                                                    | ame as above:                                                                                                    |
| Is the Regular Early Childhood Program ten hours per week or greater?<br>O Yes O No                                                                                                    |                                                                                                    |
| IEP team is prepared to project an additional Preschool Program Setting                                                                                                    |                                                                                                    |
|                                                                                                    |                                                                                                    |
| Program Setting (TK/Kgn or greater, ages 5-22):                                                                                                    |                                                                                                    |
| Program Setting (TK/Kgn or greater, ages 5-22):                                                                                                    | •                                                                                                    |
| Program Setting (TK/Kgn or greater, ages 5-22):<br>Select One<br>(Note: Percentage of time is required for those that will be 5 and in Transitional Kindergarten/Kinder                                                                                                    | *<br>rgarten or greater within the duration of this IEP)                                                                                      |
| Program Setting (TK/Kgn or greater, ages 5-22):<br>Select One<br>(Note: Percentage of time is required for those that will be 5 and in Transitional Kindergarten/Kinder<br>% of time student is outside the regular class & extracurricular & non academic activities                                                                                                | *<br>rgarten or greater within the duration of this IEP)                                                                                      |
| Program Setting (TK/Kgn or greater, ages 5-22):<br>Select One<br>(Note: Percentage of time is required for those that will be 5 and in Transitional Kindergarten/Kinder<br>% of time student is outside the regular class & extracurricular & non academic activities<br>45                                                                                          | rgarten or greater within the duration of this IEP)<br>This section is filled out for those that a                                            |
| Program Setting (TK/Kgn or greater, ages 5-22):<br>Select One<br>(Note: Percentage of time is required for those that will be 5 and in Transitional Kindergarten/Kinder<br>% of time student is outside the regular class & extracurricular & non academic activities<br>45<br>% of time student is in the regular class & extracurricular & non academic activities | rgarten or greater within the duration of this IEP)<br>This section is filled out for those that a<br>age 5 AND in TK/K or higher as of Censu |

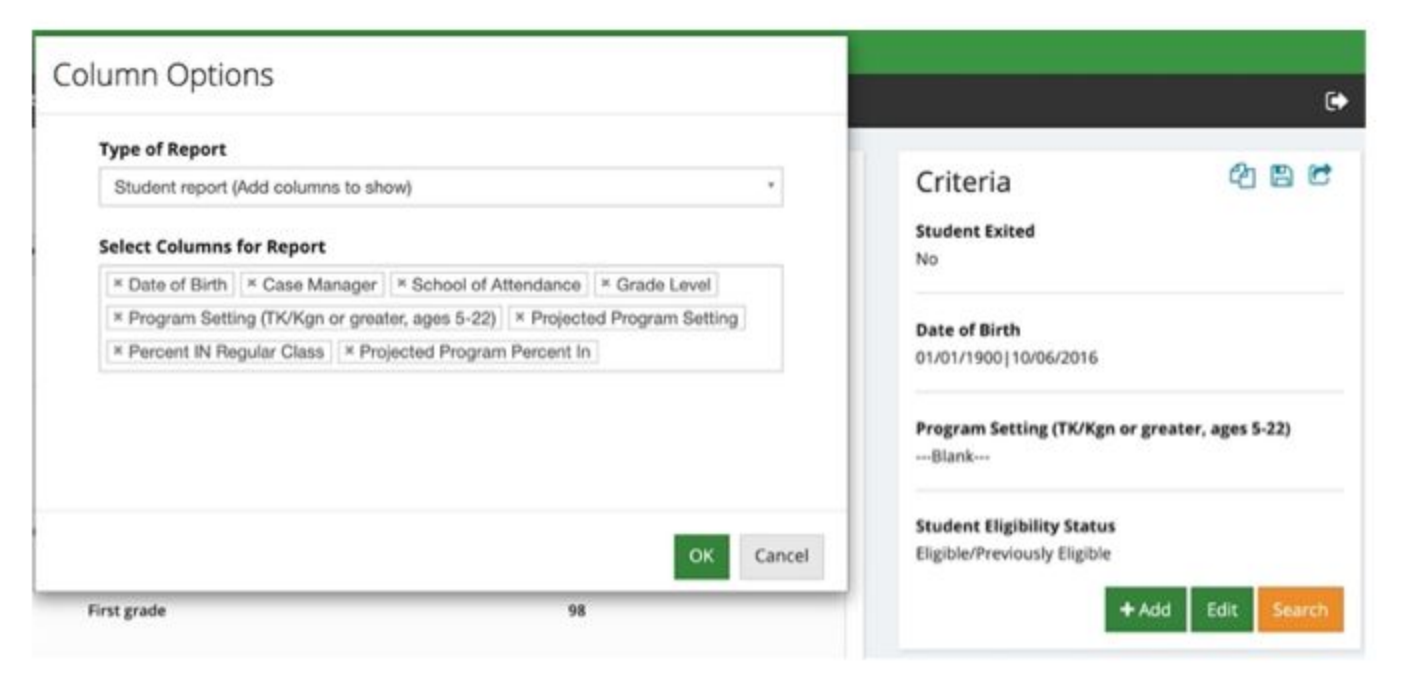

Consider proactively looking at students now who will turn 5 by the next Census Day. Although there may not be away to know which of these students will be in TK/K or higher, it will help LEAs address the program settings proactively at IEP meetings as they are held.

| CALPAD                   | 5                                          |                                        |                                     |                        |               |                                                                   |                            |                                          |                             |                                  |                                                        |                                 |                                         |                                                        |                                                                   |           |              |              |
|--------------------------|--------------------------------------------|----------------------------------------|-------------------------------------|------------------------|---------------|-------------------------------------------------------------------|----------------------------|------------------------------------------|-----------------------------|----------------------------------|--------------------------------------------------------|---------------------------------|-----------------------------------------|--------------------------------------------------------|-------------------------------------------------------------------|-----------|--------------|--------------|
| Academic Tear:<br>View:  | 16.2 • Stu<br>2020-2021<br>Brapshot        | Idents with Di<br>LEA:<br>SELPA:       | sabilities - Co                     | ALL.                   | al Setting    |                                                                   |                            |                                          |                             |                                  |                                                        |                                 | User ID:<br>Creats Date:<br>Print Date: |                                                        | hdfedegadcoe.net<br>2/5/2021 4.27 21 P<br>2/5/2021 3.46 11 P      |           |              |              |
| SELPA<br>Code SELPA Name | Primary Disability Category                | Total<br>Unduplicated<br>Student Count | Community<br>Based Setting<br>(103) | Other Setting<br>(104) | Home<br>(200) | Regular Early<br>Childhood<br>Program or<br>Kindergarten<br>(201) | Separate<br>Class<br>(203) | Service<br>Provider<br>Location<br>(204) | Separate<br>School<br>(300) | Residential<br>Facility<br>(301) | Regular<br>Classroom/Pu<br>blic Day<br>School<br>(400) | Homebound<br>/Hospital<br>(401) | Correctional<br>Facility<br>(402)       | Parentally<br>Placed in<br>Private<br>Schools<br>(403) | Regular<br>Independent<br>Study or<br>Virtual<br>Charter<br>(500) | Ceneral E | 40%-<br><80% | articipation |
| 3701                     |                                            |                                        |                                     |                        |               |                                                                   |                            |                                          |                             | 1                                |                                                        |                                 |                                         |                                                        |                                                                   |           |              |              |
|                          | 210-Intellectual Disability (ID)           | 75                                     | 0                                   | 1                      | 5             | 0                                                                 | 11                         | 0                                        | 2                           | 0                                | 56                                                     | 0                               | 0                                       | 0                                                      | 0                                                                 | 40        | 14           | 2            |
|                          | 220-Hard of hearing (HH)                   | 14                                     | 3                                   | - 1                    |               | 0                                                                 | 0                          | 1                                        | 0                           | 0                                |                                                        | 0                               | 0                                       | 0                                                      | 0                                                                 | 0         | - 1          |              |
|                          | impairment (HI)                            | 6                                      | 0                                   | 3                      | 2             | 0                                                                 | 0                          | 0                                        | 0                           | 0                                | 3                                                      | 0                               | 0                                       | 0                                                      | 0                                                                 | 0         | 0            | 3            |
|                          | 240-Speech or language<br>impairment (SLI) | 563                                    | 3                                   | 4                      | 3             | 110                                                               | 13                         | 86                                       | 0                           | ٥                                | 345                                                    | 0                               | 0                                       | 1                                                      | 1                                                                 | 12        | 54           | 281          |
|                          | 250-Visual impairment (VI)                 | 5                                      | 0                                   | 0                      | 0             | 0                                                                 | 0                          | 0                                        | 0                           | 0                                | 5                                                      | 0                               | 0                                       | 0                                                      | 0                                                                 | 0         | 2            | 3            |
|                          | 260-Emotional disturbance<br>(ED)          | 49                                     | 0                                   | 0                      | 0             | 0                                                                 | 0                          | 0                                        | 2                           | 0                                | 47                                                     | 0                               | 0                                       | 0                                                      | 0                                                                 | 21        | 7            | 19           |
|                          | 270-Orthopedic impairment<br>(OI)          | 15                                     | 0                                   | 0                      | 2             | 1                                                                 | 2                          | 0                                        | 0                           | 0                                | 10                                                     | 0                               | 0                                       | 0                                                      | 0                                                                 | 2         | 5            | 3            |
|                          | 280-Other health impairment<br>(OHI)       | 249                                    | 0                                   | 3                      | 41            | 1                                                                 | 2                          | 0                                        | 2                           | 0                                | 202                                                    | 0                               | 0                                       | 0                                                      | 0                                                                 | 23        | 82           | 97           |
|                          | 290-Specific learning disability<br>(SLD)  | 618                                    | 0                                   | 0                      | 0             | 3                                                                 | 0                          | 0                                        | 2                           | 0                                | 613                                                    | 0                               | 0                                       | 0                                                      | 0                                                                 | 21        | 313          | 279          |
|                          | 310-Multiple disabilities (MD)             | 16                                     | 0                                   | 0                      | 1             | 0                                                                 | 4                          | 0                                        | 1                           | 0                                | 6                                                      | 4                               | 0                                       | 0                                                      | 0                                                                 | 4         | 1            | 1            |
|                          | 320-Autism (AUT)                           | 360                                    | 0                                   | 0                      | 2             | 21                                                                | 79                         | 5                                        | 6                           | 0                                | 245                                                    | 0                               | 0                                       | 1                                                      | 1                                                                 | 114       | 54           | 79           |
|                          | 330-Traumatic brain injury<br>(TBI)        | 3                                      | 0                                   | 0                      | 0             | 0                                                                 | 0                          | 0                                        | 1                           | 0                                | 2                                                      | 0                               | 0                                       | 0                                                      | 0                                                                 | 0         | 0            | 2            |
|                          | Total                                      | 1981                                   | 4                                   | 8                      | 64            | 136                                                               | 111                        | 92                                       | 16                          | 0                                | 1542                                                   | 4                               | 0                                       | 2                                                      | 2                                                                 | 237       | 533          | 774          |
| Total - Sele             | cted SELPAs                                | 1981                                   | 4                                   | 8                      | 64            | 136                                                               | 111                        | 92                                       | 16                          | 0                                | 1542                                                   | 4                               | 0                                       | 2                                                      | 2                                                                 | 237       | 533          | 774          |

| General | Education Pa | articipation |
|---------|--------------|--------------|
| <40%    | 40%-<br><80% | >=80%        |
|         | -            |              |
| 40      | 14           | 2            |
| 0       | 1            | 4            |
| 0       | 0            | 3            |
| 12      | 54           | 281          |
| 0       | 2            | 3            |
| 21      | 7            | 19           |
| 2       | 5            | 3            |
| 23      | 82           | 97           |
| 21      | 313          | 279          |
| 4       | 1            | 1            |
| 114     | 54           | 79           |
| 0       | 0            | 2            |
| 237     | 533          | 774          |
| 237     | 533          | 774          |

This percentage is required for those that are 5 as of Census Day AND in TK/K or higher. This data is used for the Annual Performance Report for Indicators 5 a-c.

Review this closely especially if you have more in the <40% column than the others. If there are percentages that don't seem consistent with your data, sometimes the fields are reversed on the Ed Settings page and this typo needs to be corrected on the IEP.

From CALPADS Definitions:

| <br>                                |                                                                                                    |
|-------------------------------------|----------------------------------------------------------------------------------------------------|
| Equal to or Greater than 80 percent | A student with disabilities participates in general education at least 80 percent of the<br>school day.                  |
| 40 percent to 79 percent            | A student with disabilities participates in general education at least 40 but no more than 79 percent of the school day. |
| Less than 40 percent                | A student with disabilities participates in general education less than 40 percent of the school day.                    |

### How does this tie to the IEP?

#### Preschool Program Setting (3-5 year-old Preschool and 4 year-old TK/Kgn):

----Select One----

(Note: Answer items below for students ages 3-5 in Regular Early Childhood Program and 4 year-olds in TK/Kgn)

The location where the student receives the majority of their special education services the same as above: O Same as above O Different from above

Is the Regular Early Childhood Program ten hours per week or greater? O Yes O No

IEP team is prepared to project an additional Preschool Program Setting

#### Program Setting (TK/Kgn or greater, ages 5-22):

----Select One----

(Note: Percentage of time is required for those that will be 5 and in Transitional Kindergertenvendergarten or greater

% of time student is outside the regular class & extracurricular & non academic activities

45 🖌

% of time student is in the regular class & extracurricular & non academic activities

The percent of time in gen ed is pulled from this field (notice it is in red-like all CALPADS fields in SEIS).

This field is required for those that are age 5 and older AND in TK/K or higher as of Census Day.

If there are questions, sometimes these numbers are accidentally transposed and need to be corrected.

## Reviewing 16.5

### 16.5

 The report summarizes the students with disabilities by Service and Primary Disability.

| CA    | D AD       | 5                                                       |                                                       |                |                                        |                                |                                                      |                                                  |                                   |                                         |                                         |                                            |                                                      |                                                    |                                   |                                         |                      |                                        |
|-------|------------|---------------------------------------------------------|-------------------------------------------------------|----------------|----------------------------------------|--------------------------------|------------------------------------------------------|--------------------------------------------------|-----------------------------------|-----------------------------------------|-----------------------------------------|--------------------------------------------|------------------------------------------------------|----------------------------------------------------|-----------------------------------|-----------------------------------------|----------------------|----------------------------------------|
|       |            |                                                         |                                                       |                |                                        | 16                             | .5 - Students v                                      | with Disabilities                                | - Student Servi                   | ices by Prim                            | ary Disability                          | L di sette                                 |                                                      |                                                    |                                   |                                         |                      |                                        |
| View  | N          | OT                                                      | СЕГ                                                   | 46. II         |                                        | -                              | EL                                                   |                                                  |                                   |                                         | 0                                       | Create Date<br>Prod Date                   | C                                                    |                                                    | 212001.021.00<br>212001.021.00    |                                         | II.                  | F III III                              |
| SELPA | SELPA Name | Service Category                                        | Special Education Service                             | Total Students | Intellectual<br>Disability (ID)<br>218 | Hard of<br>Hearing (HH)<br>229 | Deathrees<br>(DEAF)Hearing<br>impairment (HI)<br>230 | Speech or<br>language<br>impairment (SLI)<br>240 | Visual<br>Impairment (VII)<br>250 | Emotional<br>disturbance<br>(ED)<br>200 | Orthopedic<br>Impairment<br>(OI)<br>279 | Other health<br>Impairment<br>(OHI)<br>250 | Established<br>medical<br>disability<br>(EMD)<br>281 | Specific<br>learning<br>disability<br>(SLD)<br>290 | Deaf-<br>blindness<br>(DB)<br>300 | Multiple<br>disabilities<br>(MD)<br>319 | Autiain (AUT)<br>329 | Traumatic brain<br>injury (TBI)<br>330 |
| 3701  |            |                                                         |                                                       |                |                                        |                                |                                                      |                                                  | 1                                 |                                         | 3                                       |                                            |                                                      |                                                    |                                   |                                         |                      |                                        |
|       |            | 200s - Infant Bervices                                  | Family Training, Counseling, and<br>Home Visits (210) | - 63           | 100                                    | 5                              | 3                                                    |                                                  |                                   |                                         | 2                                       | 41                                         |                                                      |                                                    |                                   | 10                                      | 0. Per-              |                                        |
|       |            | 2000.00                                                 | Service Coordination (240)                            | 68             | 5                                      |                                | 3                                                    |                                                  |                                   | · · · · ·                               | 2                                       | 41                                         |                                                      | 1000                                               | 1000                              | 1                                       | 2                    | · · · · · · · · · · · · · · · · · · ·  |
|       |            |                                                         | Special Instruction (250)                             | 60             | 5                                      | 4                              | 3                                                    | 7                                                |                                   |                                         | 2 .                                     |                                            |                                                      |                                                    |                                   | 1                                       | 2                    |                                        |
|       |            |                                                         | Total                                                 | 68             | 8                                      |                                | 3                                                    |                                                  |                                   | 0                                       | 2.2                                     | .61                                        | 0                                                    | 0                                                  | 0                                 | 1                                       | 1                    | 0                                      |
|       | 100        | 300s - Instructional Services                           | Intensive Individual Services (340)                   | 63             | . 8                                    |                                |                                                      | 2                                                | 1                                 | - B                                     | 3                                       | 17                                         |                                                      | 3                                                  |                                   | 3                                       | 20                   | 1                                      |
|       |            |                                                         | Specialized Academic Instruction<br>(330)             | 5460           | 70                                     | 1                              |                                                      | 543                                              | 2                                 | 48                                      | 55                                      | 209                                        |                                                      | 617                                                |                                   | 14                                      | 339                  | - 1                                    |
|       |            |                                                         | Total                                                 | 5463           | 70                                     | 3                              | 0                                                    | 144                                              | 3                                 | 48                                      | 13                                      | 254                                        | 0                                                    | 617                                                | 0                                 | 14                                      | 339                  | 3                                      |
|       |            | 450s - Occupational and<br>Physical Services            | Adapted Physical Education (425)                      | 97             | 23                                     |                                | 10                                                   | 1                                                |                                   |                                         | 10                                      | 13                                         |                                                      | 2                                                  |                                   | 4                                       | 38                   |                                        |
|       |            | 1. (1. (1. (1. (1. (1. (1. (1. (1. (1. (                | Health and Nursing: Other<br>Services (438)           |                | 110                                    |                                |                                                      |                                                  |                                   |                                         |                                         |                                            |                                                      |                                                    |                                   |                                         | 0.00                 |                                        |
|       |            |                                                         | Language and Speech (415)                             | 5216           | 60                                     |                                | 5                                                    | 562                                              |                                   | 6                                       | 11                                      | 88                                         |                                                      | 133                                                | 100                               | 12                                      | 336                  | 1                                      |
|       |            |                                                         | Occupational Therapy (450)                            | 275            | 56                                     |                                |                                                      | 23                                               | 1                                 | 5                                       | 51                                      | 43                                         |                                                      | 24                                                 | 1                                 | 7                                       | 130                  | 1                                      |
|       |            | 2 4                                                     | Physical Therapy (490)                                | 32             | 5                                      |                                |                                                      | 2                                                |                                   |                                         | 3                                       | 19                                         | 1. C                                                 | 2022.07                                            |                                   | 3                                       |                      |                                        |
|       | Sec. 1     |                                                         | Specialized Physical Health Care<br>Services (435)    | 10             | 2                                      |                                | 1                                                    | 1                                                |                                   | il.                                     | 3                                       | 1                                          |                                                      | 1                                                  |                                   |                                         |                      |                                        |
|       |            |                                                         | Total                                                 | \$260          | 63                                     |                                | 5                                                    | 542                                              | 2                                 | 11                                      | 15                                      | 101                                        | 0                                                    | 146                                                | 0                                 | 13                                      | 340                  | 1                                      |
|       |            | 500s - Social, Behavioral and<br>Psychological Services | Behavior Intervention Services<br>(535)               | э              | 1                                      |                                | 10.0                                                 |                                                  |                                   |                                         |                                         | 1                                          |                                                      |                                                    |                                   |                                         | 1                    | 1                                      |
|       |            | 16                                                      | Counseling and guidance (\$15)                        | 107            | 3                                      |                                |                                                      | 2                                                |                                   | 33                                      |                                         | 34                                         |                                                      | 19                                                 |                                   |                                         | 16                   |                                        |

| Service Category                                        | Special Education Service                             | Total Students |
|---------------------------------------------------------|-------------------------------------------------------|----------------|
| 200s - Infant Services                                  | Family Training, Counseling, and<br>Home Visits (210) | 63             |
|                                                         | Service Coordination (240)                            | 68             |
|                                                         | Special Instruction (250)                             | 60             |
|                                                         | Total                                                 | 68             |
| 300s - Instructional Services                           | Intensive Individual Services (340)                   | 63             |
|                                                         | Specialized Academic Instruction (330)                | 1460           |
|                                                         | Total                                                 | 1463           |
| 400s - Occupational and<br>Physical Services            | Adapted Physical Education (425)                      | 97             |
|                                                         | Health and Nursing: Other<br>Services (436)           | _1             |
|                                                         | Language and Speech (415)                             | 1216           |
|                                                         | Occupational Therapy (450)                            | 278            |
|                                                         | Physical Therapy (460)                                | 32             |
|                                                         | Specialized Physical Health Care<br>Services (435)    | 10             |
|                                                         | Total                                                 | 1260           |
| 500s - Social, Behavioral and<br>Psychological Services | Behavior Intervention Services<br>(535)               | 3              |
|                                                         | Counseling and guidance (515)                         | 107            |

In reviewing the report, look to see if your LEA is providing these services. For example, do you have any students on an IFSP? If you don't serve this age group, you would not expect to see any 200 service codes

| -PARD | 2                                                                                                    |                                                                              |       |           | 16     | .5 - Students | with Disabilitier | - Student Servi | ces by Prima | ry Disability | <i>6</i> |          |        |         |     |                                                                                                    |      |
|-------|----------------------------------------------------------------------------------------------------|------------------------------------------------------------------------------|-------|-----------|--------|---------------|-------------------|-----------------|--------------|---------------|----------|----------|--------|---------|-----|----------------------------------------------------------------------------------------------------|------|
|       | 500s - Social, Behavioral and<br>Psychological Services                                                                | Individual Counseling (510)                                                  | 76    |           |        |               | 2                 | 1               | 28           |               | 29       |          | 8      |         |     | 8                                                                                                    |      |
|       |                                                                                                    | Parent Counseling (520)                                                      | 3     | 1         |        |               |                   |                 |              |               | 1        |          |        |         |     | 2                                                                                                    |      |
|       |                                                                                                    | Psychological Services (530)                                                 | 3     | 1         |        |               |                   |                 |              |               | 1        |          | 2      |         |     |                                                                                                    |      |
|       |                                                                                                    | Total                                                                        | 148   |           |        |               |                   |                 |              |               |          |          |        |         |     | _                                                                                                    | 0    |
|       | Toble - Visual and Hearing Audiological Services (720)24 Check the 900 service code ("Other Services"). Each SELPA des |                                                                              |       |           |        |               |                   |                 |              |               |          |          |        |         |     | 1                                                                                                    |      |
|       | 50/ACC22                                                                                                    | Orientation and Mobility (730)                                               | 5     | 44.41     |        | I Com         |                   |                 |              |               |          | 1        | 00     | ~       |     |                                                                                                    |      |
|       | 000                                                                                                    | Specialized Deaf and Hard of<br>Hearing/Hearing Impairment<br>Services (710) | 22    | thei      | r Anni | ual Ser       | vice Pla          | n the se        | ervices      | allow         | lea un   | ider 90  | 00.    |         |     |                                                                                                    |      |
| 64    |                                                                                                    | Specialized Orthopedic Services<br>(740)                                     | 8     |           |        |               |                   |                 |              |               |          |          |        |         |     |                                                                                                    |      |
|       |                                                                                                    | Specialized Vision Services (725)                                            | 12    | Ofte      | n tim  | es thes       | e are u           | sed for         | servic       | es tha        | t the l  | EP tea   | isn'   | 't sure | how | to                                                                                                    | C    |
|       |                                                                                                    | Total                                                                        | 40    | 0.00      |        | co mes        | ie are a          | ocu ioi         |              | co circa      |          |          |        | e sure  |     |                                                                                                    | 0    |
|       | 900s - Other Services                                                                                                  | Other Special Education/Related<br>Service (900)                             | 3     | code      | e. Sor | ne exa        | mples h           | nave be         | en one       | to or         | ne aide  | es, or ( | consul | Itation |     |                                                                                                    | - 10 |
|       |                                                                                                    | Total                                                                        | 3     | - Branner | -      | _             | -                 |                 | _            |               | -        |          |        |         |     | and the second second s | 0    |
|       | SEL                                                                                                    | PA Total                                                                     | 1964  | 75        | 14     | 6             | 562               | 5               | 49           | 15            | 248      | 0        | 618    | 0       | 16  | 360                                                                                                    | 3    |
|       | Total Selected SEI DAs                                                                                                 |                                                                              | 100.4 | 76        | 14     | 8             | 642               | 6               | 40           | 16            | 248      |          | 616    | 0       | 16  | 260                                                                                                    | 1    |

This total should match the totals on the reports from 16.1/16.2.

|                                                                                                    | 900s - Other Services               | Other Special Education/Related<br>Service (900)                             | 3               |                 |                    |   | 100 |    |     |    |                     |      |     |     | 3  |     | - |
|----------------------------------------------------------------------------------------------------|-------------------------------------|------------------------------------------------------------------------------|-----------------|-----------------|--------------------|---|-----|----|-----|----|---------------------|------|-----|-----|----|-----|---|
|                                                                                                    |                                     | Total                                                                        | 3               | 0               | 0                  | 0 | 0   | 0  | 0   | 0  | 0                   | 0    | 0   | 0   | 3  | 0   | 0 |
|                                                                                                    | SELPA Total                         |                                                                              | 1964            | 75              | 14                 | 6 | 562 | 5  | 49  | 15 | 248                 | 0    | 618 | 0   | 16 | 360 | 3 |
|                                                                                                    | 1964                                | 75                                                                           | 14              | 6               | 562                | 5 | 49  | 15 | 248 | 0  | 618                 | 0    | 16  | 360 | 3  |     |   |
| Education Plan Type:                                                                                                    | 100 individualia<br>(FSP),200-Indiv | ed Education Program (IEP), 130-Individual Famil<br>Idual Service Plan (ISP) | ly Service Plan | EthnicityRace:  |                    |   | AE  |    |     |    | Gender              |      | Al  |     |    |     |   |
| English Language Acquisition Status:                                                                                                    | Al                                  |                                                                              |                 | Socio-Economica | illy Disadvantaged |   | AI  |    |     |    | Title I Part C Mign | ent: | All |     |    |     |   |
| Homeless Program Eligible: Al                                                                                                    |                                     |                                                                              |                 |                 |                    |   | AL  |    |     |    | Student Apr:        |      | Al  |     |    |     |   |
| Orade Level 01-First Orade 02 decemb Grade 03 First Orade 04 First Orade 04 First Orade 05 First Orade 05 First |                                     |                                                                              |                 |                 |                    |   |     |    |     |    |                     |      |     |     |    |     |   |

If the totals do not match what you anticipate, check the filters that were used to run the report, which show on the last page of the report.

### How does this tie to the IEP?

| #1 330 Specialized Academic Instruction  |                             |                                   | +>                                                |                              |  |
|------------------------------------------|-----------------------------|-----------------------------------|---------------------------------------------------|------------------------------|--|
| Dates                                    | Duration/Frequency          | Provider                          |                                                   |                              |  |
| Do Not Report<br>Edit Delete Copy to ESY | Do Not Print                | The services of from the Services | reflected in 16.5 are p<br>vices page of the IEP. | oulled                       |  |
| ≠2 510 Individual counseling<br>Dates    | Duration/Frequency          | Provider                          | + >                                               |                              |  |
| Do Not Report                            | Do Not Print                |                                   | Blank Grids to Print 🛛 🗸 🗸                        |                              |  |
| Amend Service Continue to new IEP Disc   | ontinue Service Copy to ESY |                                   |                                                   |                              |  |
|                                          |                             |                                   | Criteria                                          | ත                            |  |
|                                          |                             |                                   | Service Code                                      |                              |  |
|                                          |                             |                                   | 900 Other specia                                  | l education/related services |  |
|                                          |                             |                                   |                                                   |                              |  |
|                                          |                             |                                   | Student Eligibili<br>Pending<br>Excluded          | ty Status                    |  |

# Reviewing 16.8

| Academic Year<br>As of Month:<br>Gender<br>Primary Disability Category | 2020-2021                       | × 、 | As of Day:<br>Grade                                    | 23 V<br>01-First Grade,02-Second Grade | * > | LEA:<br>Ethnicity/Race:<br>Monitoring                   | Cajon Valley Union<br>Hispanic,Am Indian/ | Alskn Nat,Ar                      | View   | Report                                                                                                    |          |
|------------------------------------------------------------------------|---------------------------------|-----|--------------------------------------------------------|----------------------------------------|-----|---------------------------------------------------------|-------------------------------------------|-----------------------------------|--------|----------------------------------------------------------------------------------------------------|----------|
| Code:<br>English Language<br>Acquisition Status:<br>Homeless:          | ADEL-Adult English Learner,EL-F | ~   | Sc lo-economically<br>Dir idvantaged:<br>Fc ter Youth: | Y,N<br>Y,N                             | ~   | Category:<br>Title I Part C<br>Migrant:<br>Student Age: | Y,N<br>3,4,5,6,7,8,9,10,11                | Ethnicity                         | /Race: | Hispanic, Am Indian/Alskn Nat, As                                                                                                    | ~        |
| User Comments:                                                         |                                 | ]   |                                                        |                                        |     | 1                                                       | Landardard                                | Monitori                          | ng     | EP OnTime/Goals Populated,La                                                                                                    | ~        |
| cl                                                                     | <u>()</u>                       |     |                                                        | /                                      | /   |                                                         |                                           | Title I Pa<br>Migrant:<br>Student | Age:   | <ul> <li>☐ (Select All)</li> <li>☐ IEP OnTime/Goals Populated</li> <li>✓ Late Annual Meeting</li> <li>✓ Late Triennial Meeting</li> <li>✓ Missing Transition Goals</li> </ul> | ×<br>  × |

Monitoring Category.

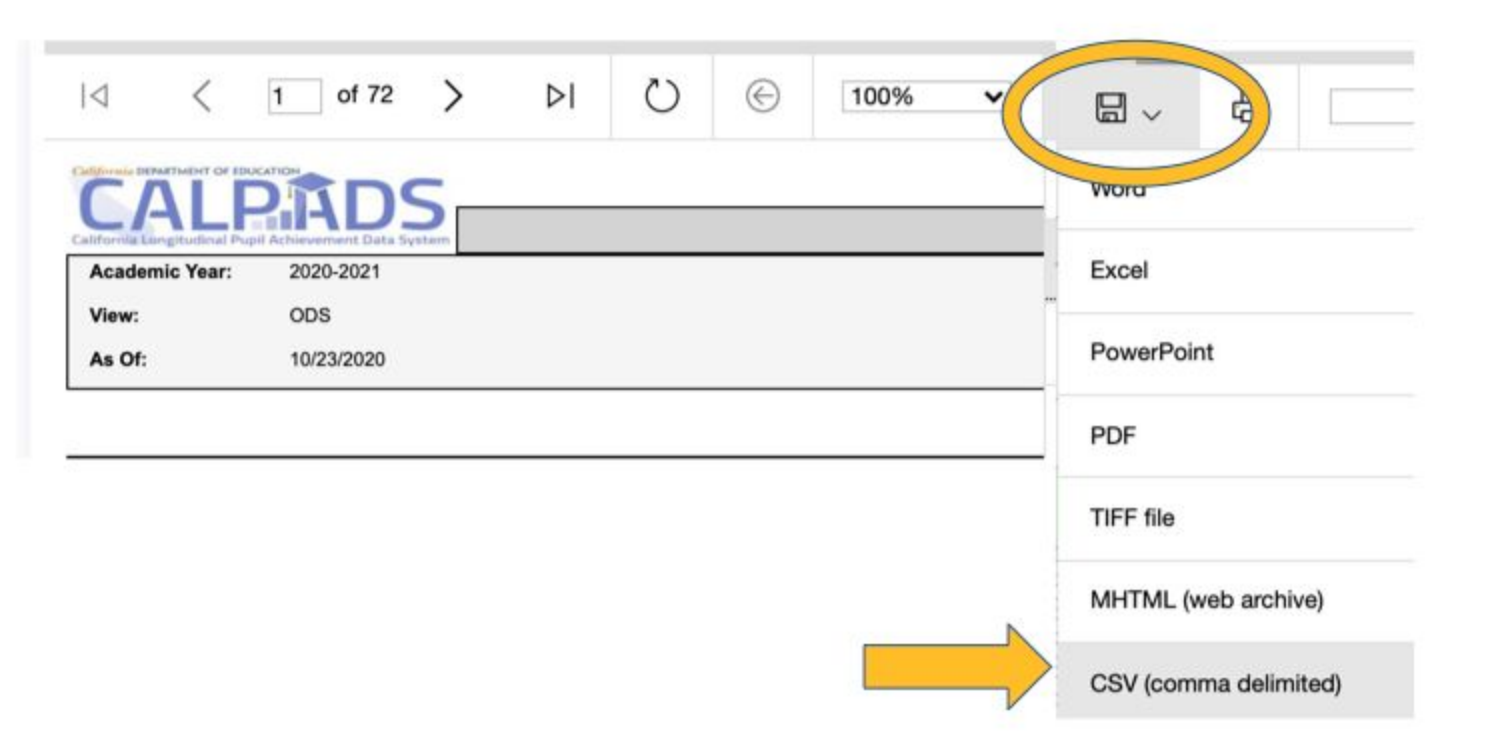

After you've run the report, you will get the report, for smaller districts, you may be able to just review the data in CALPADS. For a little bit larger districts, you may want to download as an CSV.

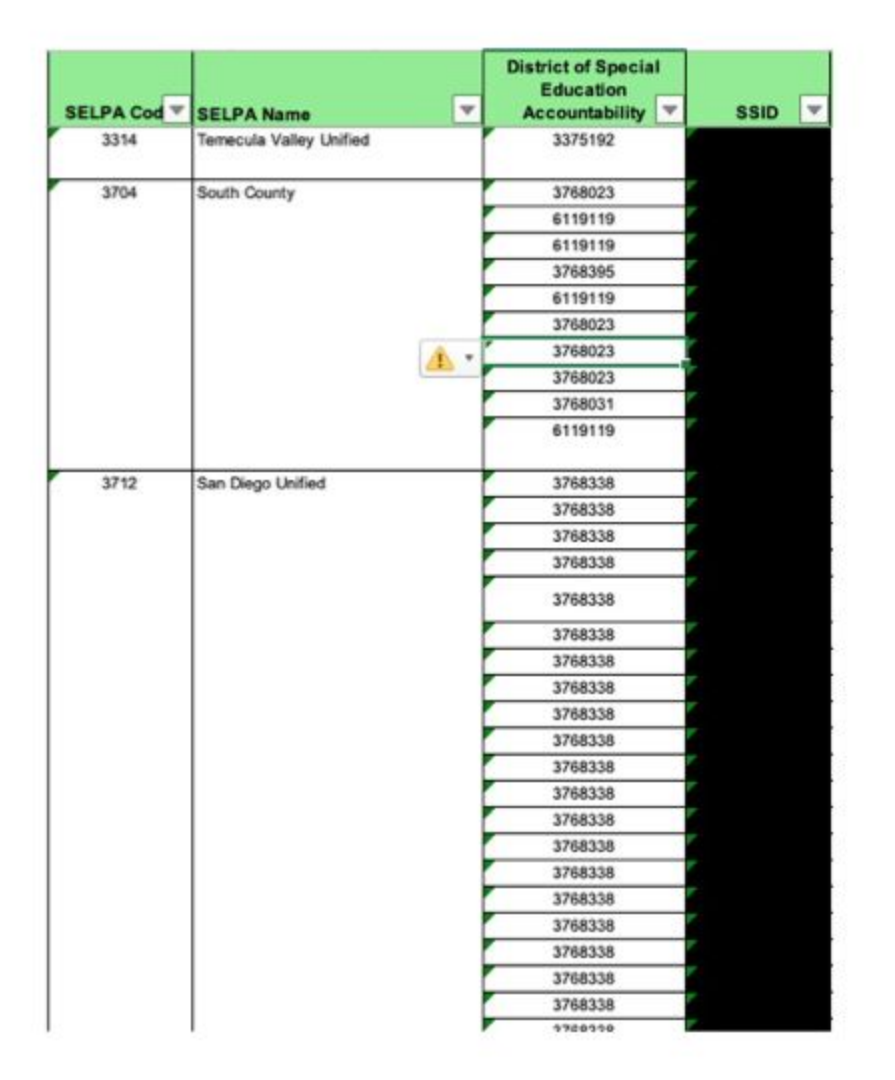

If you download the report, you may see other SELPAs and DSEAs.

CALPADS has shared that this is based on the last LEA that is tied to that last annual or triennial transaction in CALPADS.

If you look in CALPADS and look at the DSEA it may be updated to your LEA, but is still showing up incorrectly based on the report logic.

If you have questions about the DSEAs being accurate, use the DSEA Extract from CALPADS to review that data.

| ⊲ | < | 1 | of 2 | > | Þ١ | Ö | © | 100% | ~ | e<br>B |  |
|---|---|---|------|---|----|---|---|------|---|--------|--|
|   |   |   |      |   |    |   |   |      |   |        |  |

|      | 16.8 – Students with |
|------|----------------------|
| LEA: |                      |

|                          |              | Meeting/Amendment Info |                           |              |                       |                 |  |  |  |  |
|--------------------------|--------------|------------------------|---------------------------|--------------|-----------------------|-----------------|--|--|--|--|
| Monitoring Category      | Elapsed Days | Referral Date          | Initial Parent<br>Consent | Meeting Date | Meeting<br>Delay Code | Meeting<br>Type |  |  |  |  |
| Exceeded 60-day Timeline |              | 02/19/2019             | 02/19/2019                | 05/02/2019   | 40                    | 10              |  |  |  |  |
| Exceeded 60-day Timeline |              | 01/16/2020             | 02/06/2020                | 10/12/2020   | 60                    | 10              |  |  |  |  |
| Exceeded 60-day Timeline |              | 11/18/2019             | 12/18/2019                | 02/25/2020   | 40                    | 10              |  |  |  |  |
| Exceeded 60-day Timeline |              | 05/07/2019             | 05/07/2019                | 09/10/2019   | 40                    | 10              |  |  |  |  |
| Exceeded 60-day Timeline |              | 02/13/2020             | 02/26/2020                | 11/04/2020   | 75                    | 10              |  |  |  |  |
| Exceeded 60-day Timeline |              | 10/03/2019             | 01/31/2020                | 10/22/2020   | 60                    | 10              |  |  |  |  |
| Exceeded 60-day Timeline |              | 11/13/2020             | 11/18/2020                | 02/03/2021   | 40                    | 10              |  |  |  |  |
| Exceeded 60-day Timeline |              | 10/16/2019             | 11/01/2019                | 01/14/2020   | 40                    | 10              |  |  |  |  |
| Exceeded 60-day Timeline |              | 02/11/2020             | 02/24/2020                | 12/16/2020   | 60                    | 10              |  |  |  |  |
| Exceeded 60-day Timeline |              | 04/29/2020             | 08/28/2020                | 11/16/2020   | 70                    | 10              |  |  |  |  |
| Exceeded 60-day Timeline |              | 01/15/2020             | 01/31/2020                | 05/15/2020   | 60                    | 10              |  |  |  |  |
| Exceeded 60-day Timeline |              | 01/21/2020             | 02/14/2020                | 09/21/2020   | 60                    | 10              |  |  |  |  |
# Elapsed Days

- This is calculated based on the number of days since the Initial, Annual or Triennial was due. So it takes the date the report was run, minus the date the meeting was held and then to calculate the number of days overdue, subtracts 60, 365, or 1095 depending on the meeting type.
- Consider sorting these elapsed days by largest to smallest. Often times there may be missing transactions, so it's good to focus on tackling these first as these are likely a data upload issue versus a compliance issue.

| 0 14.01 Record Type                              | © 14.02 Transaction Type                           |   |
|--------------------------------------------------|----------------------------------------------------|---|
| SPED                                             | A - Add                                            |   |
| 0 Date Student Enrolled in District/LEA          | © 14.04 Reporting LEA                              |   |
| 68/12/2019                                       |                                                    |   |
| 0 14.05 School of Attendance                     | 14.06 School of Attendance NPS                     |   |
|                                                  | •                                                  |   |
| 0 14.07 Academic Year ID                         | 0 14.08 SSID                                       |   |
| 2020-2021                                        |                                                    |   |
| 0 14.09 Student Information System Student ID    | 0 14.10 SEIS ID                                    |   |
|                                                  |                                                    |   |
| 0 14.11 Student Legal First Name                 | 14.12 Student Legal Last Name                      |   |
|                                                  |                                                    |   |
| 0 14.13 Student Date of Birth                    | 14.14 Student Gender                               |   |
| C 05/13/2007                                     | Male O Female O Nonbinary                          |   |
| 0 14.15 Reporting SELPA                          | 14.16 District of Special Education Accountability |   |
| 3701                                             |                                                    | • |
| 0 14.17 Special Education Referral Date          | 6 14.18 Referring Party                            |   |
| 12/02/2015                                       | 30 Student Study Team/Intervention Team            | • |
| 0 14.19 Initial Evaluation Parental Consent Date |                                                    |   |
| 01/14/2016                                       |                                                    |   |

# **Missing Transition Goals**

- This title is for any of the 8 Tran\_Reg fields missing, not just the transition goals
- This includes any students who are 16 as of the date of the report (remember you can run this report by any date in the filter section)
- Scroll over to the last 8 columns to determine which transition field(s) are non-compliant.
- An IEP meeting will need to be held to correct these if the IEP team did not address these fields.

| DOB        | School of<br>Attendance | Amendment Identifier | Meeting<br>Type | Meeting<br>Date | Plan<br>Type | Amendment<br>Date | Parent<br>Signature | Transaction<br>Created | Transaction<br>Type | Enroliment<br>Date | Exit<br>Date | Last<br>Saved<br>By | Last<br>Saved<br>On | SPED<br>Accepted | SSRV<br>Accepted | , |
|------------|-------------------------|----------------------|-----------------|-----------------|--------------|-------------------|---------------------|------------------------|---------------------|--------------------|--------------|---------------------|---------------------|------------------|------------------|---|
| 05/13/2007 | -                       | 9                    | 20              | 01/26/2021      | 100          |                   | Yes                 | 02/12/2021 2:32<br>pm  | Affirmed IEP        | 08/12/2019         |              |                     |                     | No               | No               |   |
| 04/12/2006 |                         |                      | 20              | 01/28/2021      | 100          |                   | Yes                 | 01/29/2021 9:34<br>am  | Affirmed IEP        | 08/29/2011         |              |                     |                     | No               | No               |   |

#### 14.20 Special Education Meeting Type

- 10 Part B Initial Evaluation (Ages 3-22)
- 15 Part C Initial Evaluation (Ages 0-2)
- 20 Annual Meeting
- 30 Pending Initial Evaluation
- 40 Triennial Evaluation

#### 14.22 Student Special Education Meeting or Amendment Identifier

#### 14.24 Education Plan Type

100 - Individualized Education Program (IEP)

Please Note: If a student was Eligible for Special Education and is no longer eligible, do not change their plan type to 700/800/900. These students should be exited from Special Ed.

#### **14.26** Primary Residence

140 - Parent or Legal Guardian and/or Homeless

#### 14.28 Disability 1

290 - Specific Learning Disability (SLD)

#### 14.21 Special Education Meeting Date

01/26/2021

#### 14.23 Meeting Delay

----Select One----

#### 14.25 Education Plan Amendment Date

1

٠

٠

.

#### 14.27 Special Education Initial Entry Start Date

11/2016

#### 14.29 Disability 2

200 - None

\*

#### 14.30 Infant Regional Center Services Eligibility Indicator

○ Yes ○ No

| 14.31a Program Setting (For ages 0-2 only with Plan Type 150 IFSP) |   | 14.31b Preschool Program Setting (3-5 year-old Preschool and 4 year-old TK/Kgn) |
|--------------------------------------------------------------------|---|---------------------------------------------------------------------------------|
| Select One                                                         | ٠ | Select One                                                                      |
| 14.31c Program Setting (TK/Kgn or greater, ages 5-22)              |   | 0 14.31 Program Setting - Reported to CALPADS                                   |
| 400 - Regular Classroom/Public Day School                          | * | 400 - Regular Classroom/Public Day School                                       |
| 14.32 Early Childhood Program Setting Service Location             |   | 0 14.33 Ten or More Weekly Hours in Setting Indicator                           |
| Select One                                                         |   | ○ Yes ○ No                                                                      |
| 0 45 IN_REGCLS                                                     |   | 14.34 General Education Participation Percentage Range                          |
| 86                                                                 | ٠ | 1 - Equal to or Greater than 80 percent                                         |
| 14.35 Special Education Infant Program Type                        |   |                                                                                 |
| Select One                                                         | * |                                                                                 |

\*

#### ● 14.36 IEP Includes Postsecondary Goals Indicator ○ Yes ○ No

● 14.38 Postsecondary Goals Age Appropriate Transition Assessment Indicator ○ Yes ○ No

14.40 Supportive Services Indicator

O Yes O No

● 14.42 Student IEP Participation Indicator ○ Yes ○ No

14.44 Special Transportation Indicator

O Yes 💿 No

#### () 14.46 Special Education Program Exit Date

曲

● 14.37 Postsecondary Goals Updated Annually Indicator ○ Yes ○ No

● 14.39 Transition Services in IEP Indicator ○ Yes ○ No

● 14.41 Transition Services Goals in IEP Indicator ○ Yes ○ No

● 14.43 Agency Representative IEP Participation Indicator ○ Yes ○ No ○ NA

● Yes ○ No ○ No Response

#### () 14.49 Special Education Program Exit Reason

----Select One----

| 0 14.50 Student H<br>O Yes  No | lispanic Ethnicity Indicator |         |          | 0 14,51 Student Hispan<br>O Yes ® No | ic Ethnicity Missing Indicato | r        |      |
|--------------------------------|------------------------------|---------|----------|--------------------------------------|-------------------------------|----------|------|
| 0 14.52 Student P              | tace 1                       |         |          | 0 14.53 Student Race 2               |                               |          |      |
| 600 - African-Am               | erican                       |         |          | Select One                           |                               |          |      |
| 0 14.54 Student F              | tace 3                       |         |          | 0 14.55 Student Race 4               |                               |          |      |
| Select One                     | *                            |         |          | Select One                           |                               |          |      |
| 0 14.56 Student R              | tace 5                       |         |          | 0 14.57 Student Race M               | issing Indicator              |          |      |
| Select One                     |                              |         | ¥        | O Yes 🖷 No                           |                               |          |      |
| Save Error C                   | Services                     |         |          |                                      |                               |          |      |
|                                |                              |         |          |                                      |                               | Add Sen  | vice |
| Services                       | SEIS ERRORS                  | SERVICE | LOCATION | PROVIDER                             | FREQUENCY                     | DURATION |      |
| 10                             |                              | 330     | 520      | 100                                  | 20                            | 270      |      |
|                                |                              |         |          |                                      |                               |          |      |

# Reviewing 16.11

• This report compares counts of students with disabilities of selected year to prior year. It notes percentage of change between years.

| California Longitudinal Pupil Achiever | ment Data System 16.11 | <ul> <li>Students with Disabilities - Annual Comp</li> </ul> | arision Report                               |                               |                     |                                                     |
|----------------------------------------|------------------------|--------------------------------------------------------------|----------------------------------------------|-------------------------------|---------------------|-----------------------------------------------------|
| Academic Year:                         | 2021-2022              | LEA:                                                         | 1. A. M. M. M. M. M. M. M. M. M. M. M. M. M. | User ID:                      | hdifede@sdcoe.ne    | ıt                                                  |
| View:                                  | Snapshot               | SELPA: ALL                                                   |                                              | Revision Date:                | 10/28/2021 12:13:   | 45 PM                                               |
| Revision ID:                           | 3120238                |                                                              |                                              | Print Date:                   | 10/28/2021 5:24:0   | 7 PM                                                |
|                                        |                        |                                                              | Prior Academic<br>Year                       | Selected Academic<br>Year     |                     |                                                     |
| SELPA Code                             | SELPA Name             | Primary Disability Category                                  | Unduplicated<br>Student Count                | Unduplicated<br>Student Count | Count<br>Difference | Percent Change<br>Prior Year)/(Prior<br>Year) * 100 |
| 3701                                   | East County            |                                                              |                                              |                               |                     |                                                     |
|                                        |                        | 200-None                                                     | 0                                            | 0                             | 0                   |                                                     |
|                                        |                        | 210-Intellectual Disability (ID)                             | 86                                           | 84                            | -2                  | -2                                                  |
|                                        |                        | 220-Hard of hearing (HH)                                     | 40                                           | 39                            | -1                  | -3                                                  |
|                                        |                        | 230-Deafness (DEAF)/Hearing impairment (HI)                  | 3                                            | 4                             | 1                   | 33                                                  |
|                                        |                        | 240-Speech or language impairment (SLI)                      | 728                                          | 771                           | 43                  | 6                                                   |
|                                        |                        | 250-Visual impairment (VI)                                   | 9                                            | 6                             | -3                  | -33                                                 |
|                                        |                        | 260-Emotional disturbance (ED)                               | 75                                           | 67                            | -8                  | -11                                                 |
|                                        |                        | 270-Orthopedic impairment (OI)                               | 48                                           | 45                            | -3                  | -6                                                  |
|                                        |                        | 280-Other health impairment (OHI)                            | 428                                          | 482                           | 54                  | 13                                                  |
|                                        |                        | 281-Established medical disability (EMD)                     | 7                                            | 11                            | 4                   | 57                                                  |
|                                        |                        | 290-Specific learning disability (SLD)                       | 577                                          | 673                           | 96                  | 17                                                  |
|                                        |                        | 300-Deaf-blindness (DB)                                      | 0                                            | 0                             | 0                   |                                                     |
|                                        |                        | 310-Multiple disabilities (MD)                               | 19                                           | 19                            | 0                   | 0                                                   |
|                                        |                        | 320-Autism (AUT)                                             | 502                                          | 607                           | 105                 | 21                                                  |
|                                        |                        | 330-Traumatic brain injury (TBI)                             | 4                                            | 4                             | 0                   | 0                                                   |
|                                        |                        | SELPA Total                                                  | 2526                                         | 2812                          | 286                 | 11                                                  |
|                                        | Total - Selected       | ISELPAs                                                      | 2526                                         | 2812                          | 286                 | 11                                                  |

In reviewing current year to prior year, evaluate if the changes are what you anticipated. Perhaps the LEA has gained/lost a charter school?

# Extract Reports

DSEA - District of Special Education Accountability

SPED Discrepancy Report

DSEA Extract (Two versions)

- Accountability: Includes Students who are being sent to other LEAs and who are being received by the user's LEA for accountability purposes.
- Informational: Provides the list of students who are not enrolled in the user's LEA but have their LEA populated as the DSEA.

Link to documentation for determining correct DSEA:

•https://www.cde.ca.gov/ds/sp/cl/swdreporting.asp

## To Run the DSEA:

#### LEA - Level Accountability/ Informational DSEA Extract

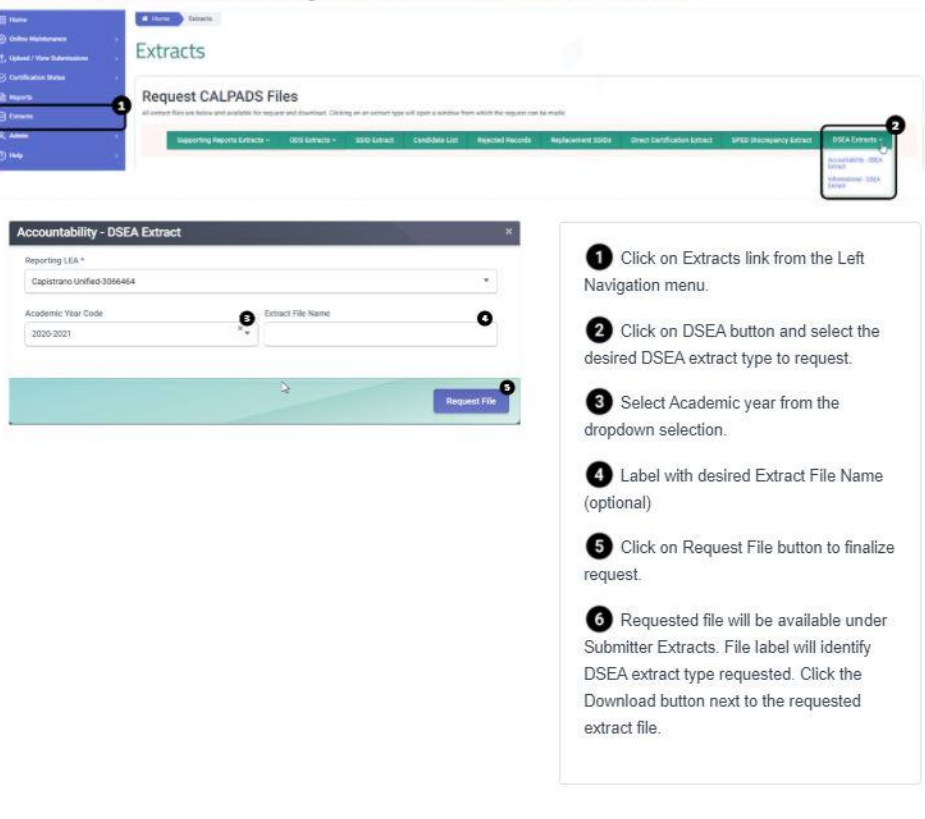

| inte: For file sizes > | 10 ME dia | incommended to save tham that and then open.                 |   |                            |   |          |                    |   |                        |                        |         |              |   |
|------------------------|-----------|--------------------------------------------------------------|---|----------------------------|---|----------|--------------------|---|------------------------|------------------------|---------|--------------|---|
| Capititizen Unified    | 2066484   |                                                              |   |                            |   |          |                    |   |                        |                        |         |              | • |
| Actions 7              | A6 7      | Karnet Type                                                  | 1 | File Name                  | * | Dates 7  | Properties<br>Name | 1 | Data Requested         | Sam Created 7          | forur T | vile<br>Stee | * |
| Downland               | _         | Informational - DSEA Extract for Bludierts with Disabilities |   | 05KA_2521062322_3040942733 |   | Complete | C. Test            |   | 06/23/2021 01:27<br>PM | 06/23/2021 03:28<br>PM |         | 4208         |   |
|                        | _         |                                                              |   |                            |   |          |                    |   |                        |                        |         |              |   |

### The DSEA file CALPADS creates is a txt file. To use in excel:

- 1. Download either DSEA Accountability Extract Template or DSEA Informational Extract Template depending on the DSEA extract selected.
- 2. Open the template.
- 3. A protected View message will appear at the top, you may click on Enable Editing.
- 4. Another security warning will appear at the top concerning a disable Macros. Click on Enable Content.
- 5. Click on Import DSEA Extract File button.
- 6. Locate the downloaded, DSEA extract you requested from CALPADS.
- 7. Once you click on the file, the template will then gather the information from the extract and list the data extracted.

Template link:

https://documentation.calpads.org/Support/docs/DSEAAccountabilityExtractTemplate.xlsm

## District of Special Ed Accountability

| 2     | A        | В                    | c    | D       | E       | F   | G H                     | 1        | J    | K           | L             | М       | N   | 0        | P   | Q               | R                         | S   | Т | U |
|-------|----------|----------------------|------|---------|---------|-----|-------------------------|----------|------|-------------|---------------|---------|-----|----------|-----|-----------------|---------------------------|-----|---|---|
| 00000 |          |                      |      |         |         |     | In                      | nport DS | EA E | xtract File |               |         |     |          |     |                 |                           |     |   |   |
| 1     |          | Account              |      |         | SENR-   | NR- | NR                      |          | R-   |             | District      |         | D-  | Special  | D-  | Educatio        |                           | 8   |   | 8 |
|       |          | ability<br>Attributi |      | SENR-   | School  | Gr  | En SENR-<br>ro Enrollme | Enrollme | Stud | SENR-School | of<br>Special | SPED-   | Rep | Educatio | Edu | n Plan<br>Amend | SPED-Special<br>Education |     |   |   |
|       | Academic | on                   |      | Reporti | Attenda | e   | II nt Start             | nt Exit  | Exit | Completion  | Educati       | Reporti | g   | Meeting  | on  | ment            | Program Exit              |     |   |   |
| 2     | Year     | Indicator            | SSID | ng LEA  | nce     | Le  | m Date                  | Date     | Rea  | Status      | on            | ng LEA  | SEL | Date     | Pla | Date            | Date                      | 2 1 |   |   |

|                                                                                                    | LOLL HOUSING SCHELISSON       |             |            | NO.11      |            |               |              |          |             |          |          |
|----------------------------------------------------------------------------------------------------|-------------------------------|-------------|------------|------------|------------|---------------|--------------|----------|-------------|----------|----------|
| 22                                                                                                    |                               |             |            |            |            |               |              |          |             |          |          |
| 23                                                                                                    | <ul> <li>Sending:</li> </ul>  | Enrolled in | the LEA    | requesting | the extrac | t and has a o | different Ll | A for DS | EA          |          |          |
| 24                                                                                                    | <ul> <li>Receiving</li> </ul> | : Enrolled  | n a differ | ent LEA th | an the LEA | requesting    | the extract  | and DSE  | A is LEA re | questing | extract. |
| and the second second sec |                               |             |            |            |            |               |              |          |             |          |          |
| 25                                                                                                    |                               |             |            |            |            |               |              |          |             |          |          |

| 2020-2021       Sending       3768189       000001       06       10       20200820       0       0       0       0       0       0       0       0         2020-2021       Sending       3768189       3768189       6038376       05       10       20200820       0       0       3768189       3701       20191030       10         2020-2021       Sending       3768189       3768189       6038376       05       10       20200820       0       0       3768189       3701       20201203       10         2020-2021       Sending       3768189       6069298       06       10       20200813       3768189       1610165       1600       20200512       10         2020-2021       Receiving       1610165       6069298       0       10       20200813       3768189       1610165       1600       20200512       10 |                                       |          |    | -          |         |           |           |
|----------------------------------------------------------------------------------------------------|---------------------------------------|----------|----|------------|---------|-----------|-----------|
| 2020-2021       Sending       3768189       0000001       06       10       20200820       3768189       3768189       3701       20191030       10         2020-2021       Sending       3768189       3768189       6038376       05       10       20200820       3768189       3768189       3701       20201203       10         2020-2021       Sending       3768189       6085047       06       10       20200820       3768189       3768189       3701       20200909       10         2020-2021       Receiving       1610165       6069298       06       10       20200813       3768189       1610165       1600       20200512       10                                                                                                    |                                       |          |    |            |         |           |           |
| 2020-2021       Sending       3768189       6038376       05       10       20200820       3768189       3768189       3701       2020120       10         2020-2021       Sending       3768189       6085047       06       10       20200820       3768189       3768189       3701       20200909       10         2020-2021       Receiving       1610165       6069298       06       10       20200813       3768189       1610165       1600       20200512       10                                                                                                    | 3768189 3768189 3701 20191030 100 202 | 20200820 | 10 | 0000001 06 | 3768189 | Sending   | 2020-2021 |
| 2020-2021       Sending       3768189       6085047       06       10       20200820       3768189       3768189       3701       20200909       10         2020-2021       Receiving       1610165       6069298       06       10       20200813       3768189       1610165       1600       20200512       10                                                                                                    | 3768189 3768189 3701 20201203 100     | 20200820 | 10 | 6038376 05 | 3768189 | Sending   | 2020-2021 |
| 2020-2021 Receiving 1610165 6069298 06 10 20200813 3768189 1610165 1600 20200512 10                                                                                                    | 3768189 3768189 3701 20200909 100     | 20200820 | 10 | 6085047 06 | 3768189 | Sending   | 2020-2021 |
|                                                                                                    | 3768189 1610165 1600 20200512 100     | 20200813 | 10 | 6069298 06 | 1610165 | Receiving | 2020-2021 |
|                                                                                                    |                                       |          |    |            |         |           |           |

When reviewing the DSEA, you can see that one of the CDS codes is different than that of this LEA.

You can also see that the SELPA Code is different than the SELPA for the LEA that ran this extract.

In this scenario, to research the issue, you should: Look up the SSID in CALPADS. Check the enrollment information. Look in your special education information system to see if this is accurate.

More information on DSEA Extracts can be found at: <u>https://drive.google.com/file/d/1TjoYtP0xRsh5gI\_5tQ9SWpBIYfZeIUc5/view?usp=sharing</u>

### SPED Discrepancy Extract

| R                                       | S                                        | T                                        | U                                     | V                            | W                            | X                                          | Y                                           | Z                                                   | AA                                                                                   | AB                                                                 | AC                                              | AD                           | AE                           | AF/                     | AGA                             | F AI                    | AJ                                  | AK                           | AL                           | AM                                 | AN                                 | AO                           | AP                                 | AQ                                 |
|-----------------------------------------|------------------------------------------|------------------------------------------|---------------------------------------|------------------------------|------------------------------|--------------------------------------------|---------------------------------------------|-----------------------------------------------------|--------------------------------------------------------------------------------------|--------------------------------------------------------------------|-------------------------------------------------|------------------------------|------------------------------|-------------------------|---------------------------------|-------------------------|-------------------------------------|------------------------------|------------------------------|------------------------------------|------------------------------------|------------------------------|------------------------------------|------------------------------------|
| SPED-<br>School<br>of<br>Attendan<br>ce | SENR -<br>School<br>of<br>Attendan<br>ce | SPED-<br>School of<br>Attendan<br>ce NPS | SENR-<br>School<br>Attendan<br>ce NPS | SPED-<br>Local<br>Student ID | SENR-<br>Local<br>Student ID | SPED-<br>Student<br>Legal<br>First<br>Name | SINF -<br>Student<br>Legal<br>First<br>Name | SPED-<br>Student<br>Legal Last<br>Name<br>Name Last | SINF- Student<br>Legal Last<br>Name<br>Name-Last                                     | SPED-<br>Student<br>Birth<br>Date                                  | SINF-<br>Student<br>Birth<br>Date               | SPED- Student<br>Gender Code | SINF- Student<br>Gender Code | P<br>E<br>D-<br>St<br>u | N t<br>F-u<br>Std<br>u e<br>d n | N<br>F-<br>St<br>u<br>d | D-<br>Stu<br>den<br>t<br>Rac<br>700 | F-<br>Stu<br>den<br>t<br>Rac | D-<br>Stu<br>den<br>t<br>Rac | SINF-<br>Student<br>Race 2<br>Code | SPED-<br>Student<br>Race 3<br>Code | F-<br>Stu<br>den<br>t<br>Rac | SPED-<br>Student<br>Race 4<br>Code | SINF-<br>Student<br>Race 4<br>Code |
| 1996599                                 | 0128554                                  |                                          |                                       |                              |                              |                                            |                                             | A<br>be<br>th<br>er<br>ar<br>S<br>st                | ny disci<br>etween<br>ne stude<br>nollme<br>nd what<br>PED re<br>now sid<br>this rej | repar<br>wha<br>ent's<br>nt re<br>t is ir<br>cord<br>e by<br>port. | ncies<br>t is in<br>cord<br>the<br>will<br>side |                              |                              | N                       | N Y                             | 'N                      |                                     | 700                          | 700                          |                                    |                                    | 303                          |                                    |                                    |

Template link:

https://documentation.calpads.org/Support/docs/SPEDDiscrepancyExtract.xlsm

## Final Review Check List Excerpt

| 10 | 4. 16.1 Total Undup  | licated Count        |                                 |                               | IEP ISP                                  |                  |              |                 |              |
|----|----------------------|----------------------|---------------------------------|-------------------------------|------------------------------------------|------------------|--------------|-----------------|--------------|
| 11 | 4a. Total Unduplic   | ated Count June 30   | 0, 2020                         |                               |                                          |                  |              |                 |              |
| 12 | 4b. Disability Cate  | gories Reviewed      |                                 |                               |                                          |                  |              |                 |              |
| 13 |                      |                      |                                 |                               |                                          |                  |              |                 |              |
| 14 | 5. 16.2 Total Undup  | licated Count        |                                 |                               | Number on 16.1 and 16.2 should mat       | ch(16.2 autom    | atically exc | ludes plan typ  | e 300,700,8  |
| 15 | 5. 16.2 Age 5-22, ex | cluding inf/pre/tod  | dler                            | Filter Age 5-22,              |                                          |                  |              |                 |              |
| 16 | 5. 16.2 Federal Sett | ng-Number not in     | 400-Public Day School           | exclude grade inf/pre/tod     | Target <3.8% Sep Class, Sep School, Re   | es Fac, Correcti | onal (0)     | #DIV/0!         |              |
| 17 | 5a. Percent in Ge    | n Ed < 40% of day    |                                 |                               | Target: < 21.6% Calculation: # studen    | ts <40%/total s  | tudents      | #DIV/0!         |              |
| 18 | 5b. Check numbe      | rs on any area for I | ndicator where you are close or | n target                      | To see data by dispro for race and eth   | hnicity, you hav | e to run 16  | 5.1 using the f | lter for eac |
| 19 | Areas:               | Target               | Actual                          |                               |                                          |                  | total        | reg             | sep          |
| 20 |                      |                      |                                 |                               |                                          | Pre              |              |                 |              |
| 21 |                      |                      |                                 |                               |                                          | KN4              |              |                 |              |
| 22 | 5c. Check for Fed    | settings that are w  | rong                            |                               | 0                                        |                  |              | 0               | 0 (          |
| 23 | 5d. Preschool Fed    | Setting              |                                 |                               | 0 Target: > 35.9% Calc # students attend | ding regular pro | ogram/tota   | al 3-5 yr olds  | #DIV/0!      |
| 24 |                      |                      |                                 |                               | 0 Target: < 31.4% Calc # students in sep | parate setting/t | otal 3-5 yr  | olds            | #DIV/0!      |
| •  | • 16.7 16.8          | Monitoring Report    | s 16.1 16.2 16.3 16.5           | 16.6 16.11 <b>Summary</b> (+) | : 4                                      |                  |              |                 | •            |

## Final Review Check List Excerpt

| 36 | 11. Pending Records (as of June 30)      | # in SEIS and # in CALPADs                       | In 16.3 check for pending delay codes for records that will cross the summer                |
|----|------------------------------------------|--------------------------------------------------|---------------------------------------------------------------------------------------------|
| 37 | 12.Parent Declined/Private School        |                                                  |                                                                                             |
| 38 | 13. DNQ                                  |                                                  |                                                                                             |
| 39 |                                          |                                                  |                                                                                             |
| 40 | 14. DSEA Extract                         |                                                  | Verify any students outside your district who have you listed as the District of Special Ec |
| 41 |                                          |                                                  |                                                                                             |
| 42 | Reviewed CERT Warnings                   |                                                  | *SELPA view does not show CERT warnings                                                     |
| 43 | CERT135-3rd bday delay                   |                                                  |                                                                                             |
| 44 | CERT141-Invalid Enrollment info for stud | dent reaching max age                            |                                                                                             |
| 45 | CERT143-Missing SENR Record for stude    | ent with SPED record                             |                                                                                             |
| 46 | CERT160-Missing Private School enrollm   | ent record for Education Plan Type Code 200(ISP) |                                                                                             |
| 47 |                                          |                                                  |                                                                                             |
| 48 |                                          |                                                  |                                                                                             |
| 49 | Evaluation Delay                         |                                                  |                                                                                             |
| 50 | Special Ed Transportation                |                                                  |                                                                                             |
| 51 | Parent Involvement Facilitation          |                                                  |                                                                                             |
| 52 | Residency                                |                                                  |                                                                                             |
| 53 | School of Attendance v Spec Ed Program S | etting (Used to be Fed Set)                      |                                                                                             |
|    | 16.7 16.8 Monitoring Reports             | 16.1 16.2 16.3 16.5 16.6 16.11 <b>Summa</b>      | y + : •                                                                                     |

SIL Data Drill Down Center: https://systemimprovement.org/data-improvement

## Where can I get assistance?

- <u>CALPADS SELPA Documentation</u>
- <u>CSIS YouTube Channel</u>
  - SWD Playlist
- <u>CALPADS Flashes</u>
- <u>CALPADS List Serves</u>
  - CASEMIS to CALPADS
  - CALPADS LEA
- <u>Weekly CALPADS Calls</u> (Wednesdays @ 3)
- C3 Resources
- <u>A SELPA's local resource page</u>

Video Reviewing 16.1 (Transcript)

Video Reviewing 16.2 (Transcript)

Video Reviewing 16.3-Part 1 (Transcript)

Video Reviewing 16.5

Accountability Reports 16.7 & 16.8 (handout) Using 16.8 to prepare for CDE Overdue Notice (handout)

Video Reviewing 16.7 (Transcript)

Video Reviewing 16.8